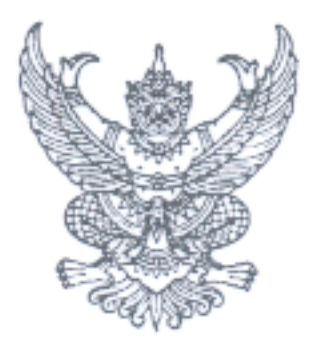

ที่ กค ๐๔๐๙.๓/วฤๅออ

กรมบัญซีกลาง ถนนพระราม ๖ กทม. ๑๐๔๐๐

ุดๅ๐ กันยายน ๒๕๕๘

เรื่อง แนวปฏิบัติเกี่ยวกับการสร้างรหัสงบประมาณของส่วนราชการในระบบ GFMIS เรียน ปลัดกระทรวง อธิบดี เลขาธิการ ผู้อำนวยการ ผู้บัญชาการ ผู้ว่าราชการจังหวัด สิ่งที่ส่งมาด้วย แนวปฏิบัติเกี่ยวกับการสร้างรหัสงบประมาณของส่วนราชการในระบบ GFMIS

ตามที่ระเบียบว่าด้วยการบริหารงบประมาณ พ.ศ. ๒๕๔๘ และที่แก้ไขเพิ่มเติมข้อ ๒๔ วรรคแรก และวรรคสอง ให้หัวหน้าส่วนราชการมีอำนาจโอนและหรือเปลี่ยนแปลงรายการงบประมาณรายจ่ายที่ได้รับจัดสรร งบประมาณในงบรายจ่ายใดๆ ภายใต้แผนงานเดียวกัน ยกเว้นงบบุคลากร เพื่อจัดทำผลผลิตหรือโครงการ ตามเป้าหมายที่ระบุในเอกสารประกอบพระราชบัญญัติงบประมาณรายจ่ายประจำปี หรือพระราชบัญญัติ งบประมาณรายจ่ายเพิ่มเติม หรือเพื่อเพิ่มเติมเป้าหมายผลผลิตหรือโครงการเดิมดังกล่าว ให้บรรลุเป้าหมาย การให้บริการกระทรวง หรือเป้าหมายตามแผนงานเชิงบูรณาการ แต่ต้องไม่ก่อให้เกิดรายการก่อหนี้ผูกพัน ข้ามปีงบประมาณ ในกรณีที่เป็นการโอนหรือเปลี่ยนแปลงเพื่อจัดหาครุภัณฑ์หรือสิ่งก่อสร้าง จะต้องมีวงเงินต่อหน่วย ต่ำกว่าหนึ่งล้านบาทและต่ำกว่าสิบล้านบาทตามลำดับ ปรากฏว่า มีส่วนราชการยังสร้างรหัสงบประมาณเพื่อโอน และหรือเปลี่ยนแปลงงบประมาณรายจ่ายดังกล่าวในระบบ GFMIS ยังไม่ถูกต้อง นั้น

กรมบัญชีกลางพิจารณาแล้ว เห็นว่า เพื่อให้เกิดความเข้าใจที่ถูกต้องในการปฏิบัติงาน จึงจัดทำแนวปฏิบัติเกี่ยวกับการสร้างรหัสงบประมาณของส่วนราชการในระบบ GFMIS รายละเอียดปรากฏ ตามสิ่งที่ส่งมาด้วย

จึงเรียนมาเพื่อโปรดทราบ และแจ้งให้เจ้าหน้าที่ที่เกี่ยวข้องทราบและถือปฏิบัติต่อไป ทั้งนี้ สามารถดูหนังสือนี้ได้ ที่เว็บไซต์กรมบัญชีกลาง www.cgd.go.th หัวข้อ กฎหมาย/ระเบียบ/หนังสือเวียน ภารกิจการควบคุมการเบิกจ่ายเงินแผ่นดิน

ขอแสดงความนับถือ

(นางสาวชุณหจิต สังข์ใหม่) ที่ปรึกษาด้านพัฒนาระบบการเงินการคลัง

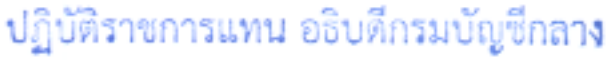

สำนักกำกับและพัฒนาระบบการบริหารการเงินการคลังภาครัฐแบบอิเล็กทรอนิกส์ กลุ่มงานกำกับและพัฒนาระบบงาน โทรศัพท์ ๐ ๒๑๒๗ ๗๐๐๐ ต่อ ๔๒๘๙ โทรสาร ๐ ๒๒๗๑ ๒๑๙๕

สิ่งที่ส่งมาด้วย

แนวปฏิบัติเกี่ยวกับการสร้างรหัสงบประมาณของส่วนราชการในระบบ GFMIS แนบหนังสือกรมบัญชีกลาง ที่ กค 0409.3/ว 361 ลงวันที่ 30 กันยายน 2558

การสร้างรหัสงบประมาณจำนวน 16 หลักเพิ่มเติมระหว่างปี เป็นการดำเนินการผ่านเครื่อง Terminal ด้วยคำสั่งงาน FMSA : การสร้างข้อมูลหลักรหัสงบประมาณ ซึ่งเป็นข้อมูลที่สำคัญที่จะทำให้การแสดงข้อมูลในรายงาน ที่เกี่ยวข้องกับระบบงบประมาณ เช่น ข้อมูลรายจ่ายลงทุน รายจ่ายประจำ มีความถูกต้อง โดยขั้นตอนการสร้างรหัส งบประมาณมีดังนี้

1. การตรวจสอบรหัสงบประมาณตัวสุดท้ายก่อนการสร้างรหัสงบประมาณใหม่ด้วยคำสั่งงาน

S\_KI\_38000038 : รายงานแสดงรหัสงบประมาณ

2. การสร้างรหัสงบประมาณ

ส่วนราชการสามารถสร้างรหัสงบประมาณ 16 หลักที่เกิดขึ้นใหม่ระหว่างปังบประมาณด้วยคำสั่งงาน FMSA : การสร้างรหัสงบประมาณ ประกอบด้วย

2.1 ครุภัณฑ์มูลค่าต่ำกว่า 1 ล้านบาท หรืออาคาร /สิ่งก่อสร้างมูลค่าต่ำกว่า 10 ล้านบาท

2.2 ครุภัณฑ์มูลค่ามากกว่าหรือเท่ากับ 1 ล้านบาท /อาคาร/สิ่งก่อสร้างมูลค่ามากกว่า

หรือเท่ากับ 10 ล้าน

- 2.3 ที่ดิน อุดหนุนทั่วไป อุดหนุนเฉพาะกิจ หรือรายการรายจ่ายอื่น
- 3. การผูกรหัสงบประมาณที่ทำการสร้างขึ้นมาใหม่ ด้วยคำสั่งงาน GS02 : การเปลี่ยนแปลง
- 4. การเปลี่ยนแปลง/ลบ ข้อมูลหลักรหัสงบประมาณ ด้วยคำสั่งงาน FMSB : การเปลี่ยนแปลง/ลบ

ข้อมูลหลักงบประมาณ

5. การตรวจสอบข้อมูลหลักรหัสงบประมาณ ด้วยคำสั่งงาน FMSC : การแสดงข้อมูลหลัก

รหัสงบประมาณ

1. การตรวจสอบรหัสงบประมาณตัวสุดท้ายก่อนการสร้างรหัสงบประมาณใหม่ด้วยคำสั่งงาน S\_KI\_38000038 : รายงานแสดงรหัสงบประมาณ

| ビー<br>เมนู(M) แก้ไข(E) เมนูโปรด(F) พิเศษ(A) ระบบ(Y) วิธีใช้(H)                                                                                                    |
|----------------------------------------------------------------------------------------------------|
| 🔮 S_KI4_38000038 🗈 🔍 🔚 I 😋 🤮 😒 I 🖨 🛗 🖓 I 🏝 🏝 🛣 I 🗮 🔊 I 🔞 📑                                                                                                    |
| SAP Easy Access ระบบ SAP R/3                                                                                                    |
|                                                                                                    |
| <ul> <li>▷ □ ส่วนเพิ่มเติม - ระบบสินทรัพย์ถาวร</li> <li>▷ □ ส่วนเพิ่มเติม - ระบบการเบิกจ่ายเงิน</li> <li>♡ □ ส่วนเพิ่มเติม - ระบบบริหารงบประมาณ</li> <li>♡ □ การบันทึกรายการ</li> <li>▷ □ สำหรับสำนักงบประมาณ</li> <li>▷ □ สำหรับกรมบัญชีกลาง</li> <li>♡ □ สำหรับส่วนราชการ</li> <li>▽ □ สำหรับส่วนราชการ</li> <li>▽ □ น้อมูลหลัก</li> <li>▷ □ แหล่งของเงิน</li> <li>♡ □ รหัสงบประมาณ</li> </ul> |
| <ul> <li>Ø ZSUB_OBJC - ตารางหมวดรายจ่ายหลักและหมวดรายจ่ายย่อย</li> <li>Ø FMSA - การสร้างข้อมูลหลักรหัสงบประมาณ</li> <li>Ø FMSB - การเปลี่ยนแปลง/ลบ ข้อมูลหลักรหัสงบประมาณ</li> <li>Ø FMSC - การแสดงข้อมูลหลักรหัสงบประมาณ</li> <li>Ø S_KI4_38000038 - การแสดงข้อมูลรหัสงบประมาณ</li> <li>Ø ZFM_FTEXT - ชื่อรหัสงบประมาณแบบยาว</li> </ul>                                                         |

ภาพที่ 1

| <sup>Lデ</sup><br>โปรแกรม(P) แก้ไบ(E) ไปที่(G) ระบบ(Y) วิธีไช้(H) |               |       |         |
|------------------------------------------------------------------|---------------|-------|---------|
|                                                                  | 1 🖏 🗘 🗘 🛠 🔜 🛃 | 🕜 🖪   |         |
| ด้ชนีของศูนย์เงินทุน                                             |               |       |         |
| 🕒 การจัดหมวดหมู่                                                 |               |       |         |
|                                                                  |               |       |         |
| ออบเจคของรายงาน                                                  |               |       |         |
| วันที่หลัก                                                       | 01.07.2015    |       |         |
| เขต FM                                                           | THAI          | ถึง   | \$      |
| รหัสงบประมาณ 🔳                                                   | 12006++++11*  | 🕑 ถึง | ⇒       |
|                                                                  |               |       | <br>    |
|                                                                  |               |       | <br>    |
| พารามิเตอร์ในการเลือก                                            |               |       | _       |
| บันทึกเมื่อ                                                      |               | ถึง   | <u></u> |
| สร้างโดย                                                         |               | ถึง   | \$      |
| เปลี่ยนแปลงเมื่อ                                                 |               | ถึง   | \$      |
| เปลี่ยนแปลงโดย                                                   |               | ถึง   | \$      |
| ขื่อผู้ใช้                                                       |               | ถึง   | \$      |
| กลุ่มสิทธิ                                                       |               | ถึง   | \$      |
| สกุลเงิน                                                         |               | ถึง   | \$      |
| คีย์ประเทศ                                                       |               | ถึง   | \$      |
| แผนงบประมาณ                                                      |               | ถึง   | \$      |
| เงินทุนค่าตั้งต้น                                                |               | ถึง   | \$      |
|                                                                  |               |       |         |

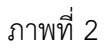

# ระบบแสดงหน้าจอ "ดัชนีของศูนย์เงินทุน" ตามภาพที่ 2 ดังนี้

#### <u>ออบเจคของรายงาน</u>

| วันที่หลัก   | ระบุวัน เดือน ปี ที่สร้างรหัสงบประมาณ                   |
|--------------|---------------------------------------------------------|
| เขต FM       | ระบบแสดง THAI ให้อัตโนมัติ                              |
| รหัสงบประมาณ | ระบุช่วงรหัสงบประมาณที่ต้องการสร้างรหัสงบประมาณ         |
|              | โดยระบุประเภทรหัสงบประมาณให้ตรงกับรหัสงบประมาณ          |
|              | ที่ต้องการสร้าง ตัวอย่างภาพที่ 2 ระบุ 12006++++11*      |
|              | ความหมายคือ รหัสหลักที่ 1 – 5 คือรหัสหน่วยงาน           |
|              | หลักที่ 6 – 10 ใส่เครื่องหมาย +                         |
|              | รหัสหลักที่ 11 – 12 ระบุ 11 (ครุภัณฑ์ต่ำกว่า 1 ล้านบาท) |
|              | ตามด้วย * เพื่อให้รายงานแสดงรหัสงบประมาณ                |
|              | ประเภทครุภัณฑ์ต่ำกว่า 1 ล้านบาท                         |
| d            |                                                         |

กดปุ่ม 🐵 ระบบแสดงรายงานตามภาพที่ 3

| เ <del>ต</del><br>รายกา | ร<br>รายการ(L) แก้ไข(E) ไปที่(G) วิว(I) การกำหนดค่า(S) ระบบ(Y) วิธีใช้(H) |                           |                                          |            |            |  |  |
|-------------------------|---------------------------------------------------------------------------|---------------------------|------------------------------------------|------------|------------|--|--|
| 0                       | ◎ I I I I C C C C C I I I I I I I I I I                                   |                           |                                          |            |            |  |  |
| an19                    | อเลางสาวเย้าเริ่า 1949                                                    | 1                         |                                          |            |            |  |  |
| DILLIS                  |                                                                           |                           |                                          |            |            |  |  |
|                         | 日月月 10 日                                                                  | 3 LA 17 LA   III - II - I |                                          |            |            |  |  |
| ດັງ<br>01.07            | ดัชนีของศูนย์เงินทุน<br>01.07.2015 10:09:52                               |                           |                                          |            |            |  |  |
| FMA                     | รหัสงบประมาณ                                                              | ชื่อ                      | คำอธิบาย                                 | มีผลถึง    | มีผลจาก    |  |  |
| THAI                    | 1200610101110000                                                          | ครุภัณฑ์ต่ำกว่า 1 ล       | ครุภัณฑ์ราคาต่อหน่วยต่ำกว่า 1 ล้านบาท    | 31.12.9999 | 01.01.1900 |  |  |
|                         | 1200610101110001                                                          | เครื่องไมโครคอมพิวเต      | เครื่องไมโครคอมพิวเตอร์แม่ข่าย           | 31.12.9999 | 01.01.1900 |  |  |
|                         | 1200610101110002                                                          | เครื่องไมโครคอมพิวเต      | เครื่องไมโครคอมพิวเตอร์สำหรับงานประมวลผล | 31.12.9999 | 01.01.1900 |  |  |
|                         | 1200610101110003                                                          | เครื่องพิมพ์ แบบเลเซ      | เครื่องพิมพ์ แบบเลเซอร์ ขนาดความเร็วไม่ต | 31.12.9999 | 01.01.1900 |  |  |
|                         | 1200678001110000                                                          | ครุภัณฑ์ต่ำกว่า 1 ล       | ครุภัณฑ์ราคาต่อหน่วยต่ำกว่า 1 ล้านบาท    | 31.12.9999 | 01.10.2012 |  |  |
|                         | 1200678001110001                                                          | เครื่องไมโครคอมพิวเต      | เครื่องไมโครคอมพิวเตอร์แม่ข่าย           | 31.12.9999 | 01.10.2012 |  |  |
|                         | 1200678001110002                                                          | รถจักรยานยนต์             | รถจักรยานยนต์ 4 จังหวะ 125 CC            | 31.12.9999 | 01.10.2014 |  |  |
|                         | 1200678001110003                                                          | เครื่องขยายเสียง          | เครื่องขยายเสียง ขนาด 2000 W             | 31.12.9999 | 01.10.2014 |  |  |
|                         | 1200678001110004                                                          | เครื่องโปรเจคเตอร์        | เครื่องโปรเจคเตอร์                       | 31.12.9999 | 01.10.2014 |  |  |
|                         | 1200678001110005                                                          | ไมโครคอมพิวเตอร์ประม      | ไมโครคอมพิวเตอร์ประมวลผลระดับสูง         | 31.12.9999 | 01.10.2014 |  |  |
|                         | 1200678001110006                                                          | เครื่องกรองน้ำดื่ม        | เครื่องกรองน้ำดื่ม                       | 31.12.9999 | 01.10.2014 |  |  |
|                         | 1200678001110007                                                          | สนับสนุนการดำเนินงาน      | สนับสนุนการดำเนินงาน                     | 31.12.9999 | 01.10.2014 |  |  |
| μ.,                     | 1200678001110008                                                          | สื่อการสอน                | สื่อการสอน                               | 31.12.9999 | 01.10.2014 |  |  |
|                         | 1200678001110009                                                          | การเกษตร                  | การเกษตร                                 | 31.12.9999 | 01.10.2014 |  |  |
|                         | 12006B1001110000                                                          | ครุภณฑ<1ล้านบาท           | ครุภณฑ<1ลานบาท                           | 31.12.9999 | 01.10.2011 |  |  |
|                         | 12006B1001110001                                                          | กระบะTRITON               | กระบะTRITON                              | 31.12.9999 | 01.10.2011 |  |  |

ตามภาพที่ 3 ระบบแสดงรหัสงบประมาณครุภัณฑ์ต่ำกว่า 1 ล้านบาท ตัวท้ายสุดคือ "1200678001110009 การเกษตร" ซึ่งเป็นรหัสงบประมาณสำหรับอ้างอิงในการสร้างรหัสงบประมาณตัวถัดไป

#### 2. การสร้างรหัสงบประมาณ

ส่วนราชการสามารถสร้างรหัสงบประมาณ 16 หลักแยกตามประเภทต่างๆ ได้ดังนี้

- 1. ครุภัณฑ์มูลค่าต่ำกว่า 1 ล้านบาท
- 2. ครุภัณฑ์มูลค่ามากกว่าหรือเท่ากับ 1 ล้านบาท
- 3. อาคาร/ สิ่งก่อสร้างมูลค่าต่ำกว่า 10 ล้านบาท
- 4. อาคาร/ สิ่งก่อสร้างมูลค่ามากกว่าหรือเท่ากับ 10 ล้านบาท
- 5. ที่ดิน
- 6. เงินอุดหนุนทั่วไป
- 7. เงินอุดหนุนเฉพาะกิจ
- 8. รายจ่ายอื่น

ทั้งนี้ ในการสร้างข้อมูลรหัสงบประมาณดังกล่าว ส่วนราชการสามารถสร้างได้โดยใช้การอ้างอิงจาก รหัสงบประมาณที่มีอยู่ ซึ่งรหัสงบประมาณที่ใช้ในการสร้างและการอ้างอิงนั้นจะแตกต่างกันตามรหัสแหล่งของเงินที่สร้าง ตามตารางโครงสร้างรหัสงบประมาณที่ใช้อ้างอิง ดังนี้

| ประเภทของรหัสงบประมาณ                                     | รหัสแหล่งของเงิน | รหัสงบประมาณที่สร้าง /<br>รหัสงบประมาณที่ใช้อ้างอิง |
|-----------------------------------------------------------|------------------|-----------------------------------------------------|
| 1. ครุภัณฑ์มูลค่าต่ำกว่า 1 ล้านบาท                        | YY11310          | MMAAABPOPP11XXXX                                    |
| 2. ครุภัณฑ์มูลค่ามากกว่าหรือเท่ากับ 1 ล้านบาท             | YY11310          | MMAAABPOPP12XXXX                                    |
| 3. อาคาร/ สิ่งก่อสร้างมูลค่าต่ำกว่า 10 ล้านบาท            | YY11320          | MMAAABPOPP41XXXX                                    |
| 4. อาคาร/ สิ่งก่อสร้างมูลค่ามากกว่าหรือเท่ากับ 10 ล้านบาท | YY11320          | MMAAABPOPP <mark>42XXXX</mark>                      |
| 5. ที่ดิน                                                 | YY11320          | MMAAABPOPP2XXXXX                                    |
| 6. อุดหนุนทั่วไป                                          | YY11410          | MMAAABPOPP5XXXXX                                    |
| 7. อุดหนุนเฉพาะกิจ                                        | YY11420          | MMAAABPOPP <mark>6XXXXX</mark>                      |
| 8. รายจ่ายอื่นๆ                                           | YY11500          | MMAAABPOPP7XXXXX                                    |

## ตารางโครงสร้างรหัสงบประมาณที่ใช้สร้าง / อ้างอิง

## โครงสร้างรหัสงบประมาณ มีรายละเอียดดังนี้

| MMAAA  | คือรหัสหน่วยงาน (5 หลัก)                                     |
|--------|--------------------------------------------------------------|
| BP     | คือรหัสแผนงบประมาณ                                           |
| OPP    | คือรหัสผลผลิต/โครงการ                                        |
| 11XXXX | ประเภทครุภัณฑ์ต่ำกว่า 1 ล้านบาท                              |
| 12XXXX | ประเภทครุภัณฑ์มูลค่ามากกว่าหรือเท่ากับ 1 ล้านบาท             |
| 41XXXX | ประเภทอาคาร/ สิ่งก่อสร้างมูลค่าต่ำกว่า 10 ล้านบาท            |
| 42XXXX | ประเภทอาคาร/ สิ่งก่อสร้างมูลค่ามากกว่าหรือเท่ากับ 10 ล้านบาท |
| 2XXXXX | ประเภทที่ดิน                                                 |
| 5XXXXX | ประเภทอุดหนุนทั่วไป                                          |
| 6XXXXX | ประเภทอุดหนุนเฉพาะกิจ                                        |
| 7XXXXX | ประเภทรายจ่ายอื่น                                            |

2.1 ครุภัณฑ์มูลค่าต่ำกว่า 1 ล้านบาท หรืออาคาร /สิ่งก่อสร้างมูลค่าต่ำกว่า 10 ล้านบาท (รหัสแหล่งของเงิน YY11310)

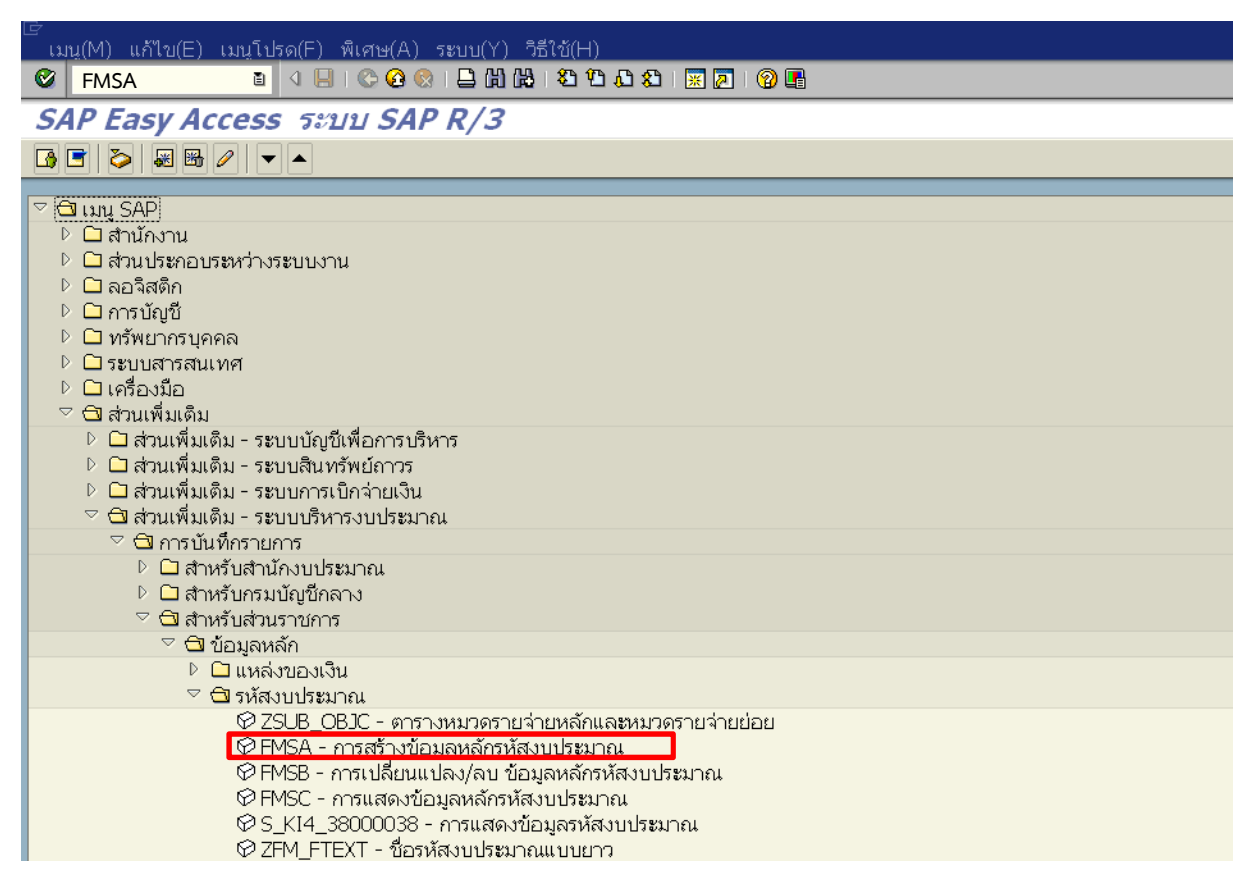

ภาพที่ 4

เข้าเมนู SAP → ส่วนเพิ่มเติม → ส่วนเพิ่มเติม – ระบบบริหารงบประมาณ → การบันทึกรายการ → สำหรับส่วนราชการ → ข้อมูลหลัก → รหัสงบประมาณ → FMSA - การสร้างข้อมูลหลักรหัสงบประมาณ หรือพิมพ์คำสั่งงาน FMSA ที่ <a>
 </a>

 ตามภาพที่ 4 แล้วกด Enter หรือกดปุ่ม
 เพื่อเข้าสู่หน้าจอ ตามภาพที่ 5

 ส่วนเพิ่มเติม → ส่วนเพิ่มเติม – ระบบบริหารงบประมาณ → FMSA - การสร้างข้อมูลหลักรหัสงบประมาณ
 พัฒน์อนุลหลัก → รหัสงบประมาณ
 ที่ 
 ตามภาพที่ 5

 พัฒน์อนุลหลัก
 พัฒน์อนุลหลัก
 พัฒน์อนุลหลัก
 พัฒน์อนุลหลัก
 พัฒน์อนุลหลัก
 พัฒน์อนุลหลัก
 พัฒน์อนุลหลัก
 พัฒน์อนุลหลัก

| 😴 ป้อนเชต FM 👘 |      |   | × |
|----------------|------|---|---|
| เขต FM         | Thai | ± |   |
|                |      |   |   |
| <b>✓</b> ×     |      |   |   |
|                |      |   |   |

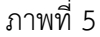

ในช่อง เขต FM ให้ระบุ Thai จากนั้นกด Enter หรือกด ✔ ตามภาพที่ 5 ระบบจะแสดงตามภาพที่ 6

#### ์ ศูนย์เงินทุน(F) แก้ไข(E) ไปที่(G) พิเศษ(A) ระบบ(Y) วิธีใช้(H) 図 🛛 🔋 🛛 🗐 😋 😧 🖴 🖽 🖽 🖄 🖓 🖓 🔹 🧝 🦉 0 สร้างศูนย์เงินทุนในเขต FM 🖷 ขอบเขตการจัดการทางการเงิน รหัสงบประมาณ 1200678001110010 จากปีบัญชี 2015 ถึงปีบัญชี 9999 เขต FM THAI การอ้างอิง 1200678001110009 รหัสงบประมาณ Thai 🕑 เขต FM

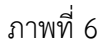

ระบบจะแสดงหน้าจอ "สร้างศูนย์เงินทุนในเขต FM" ระบุข้อมูลตามภาพที่ 6 ดังนี้

|                      | - รหัสงบประมาณ           | ระบุรหัสงบประมาณครุภัณฑ์มูลค่าต่ำกว่า 1 ล้านบาทที่ต้องการสร้าง             |
|----------------------|--------------------------|----------------------------------------------------------------------------|
|                      |                          | ตัวอย่างระบุ 1200678001110010                                              |
|                      | - จากปีบัญชี             | ระบุปีงบประมาณเป็นปี ค.ศ. ของปีงบประมาณนั้นๆ ตัวอย่างระบุ 2015             |
|                      | - ถึงปีบัญชี             | ระบบแสดง 9999 ไม่ต้องแก้ไข                                                 |
|                      | - เขต FM                 | ระบุ THAI                                                                  |
| ส่วนของ <u>การ</u> ส | <u>อ้างอิง</u>           |                                                                            |
|                      | - รหัสงบประมาณ           | ระบุรหัสงบประมาณครุภัณฑ์มูลค่าต่ำกว่า 1 ล้านบาทที่ใช้อ้างอิง               |
|                      |                          | ตัวอย่างระบุ 1200678001110009 (จากคำสั่งงาน S_KI4_38000038<br>ตามภาพที่ 3) |
|                      | - เขต FM                 | ระบุ THAI                                                                  |
| จากนั้นกดปุ่ม        | ม Enter ระบบจะแสดงหน้าจอ | "ศูนย์เงินทุน สร้าง" ตามภาพที่ 7                                           |
|                      |                          |                                                                            |

|                                                                                 | พิเศษ(A) สภาพแวดล้อม(V) ระบบ(Y) วิธีใช้(H)                                                   |            |
|---------------------------------------------------------------------------------|----------------------------------------------------------------------------------------------|------------|
|                                                                                 | C 😧 😫 🗎 🛱 12 12 12 12 12 12 12 12 12 12 12 12 12                                             |            |
| ศุนย์เงินทุน สร้าง                                                              |                                                                                              |            |
| 🕼 ข้อความแบบยาว การจำแนกหมว                                                     | เดหมู่                                                                                       |            |
| เบต FM<br>รหัสงบประมาณ<br>มีผลจาก<br>& ข้อมูลพื้นฐาน 🖧 สำดับขั้น                | THAI     THAI GOVERNMENT       1200678001110010     01.01.2015       เ01.01.2015     มีผลถึง | 31.12.9999 |
| ชื่อ<br>ชื่อ<br>คำอธิบาย                                                        | อุปกรณ์ทางการเกษตร<br>อุปกรณ์ทางการเกษตรทำนา                                                 |            |
| ข้อมูลพื้นฐาน<br>กลุ่มสิทธิ<br>เงินทุนค่าดั้งต้น<br>รหัสหน่วยงาน<br>รหัสจังหวัด | 12006A8001                                                                                   |            |
| ผู้รับผิดชอบ<br>ชื่อผู้ใช้<br>ชื่อ                                              | GFQA208                                                                                      |            |
| ครุภัณฑ์/สิ่งก่อสร้าง<br>ที่ดิน/สิ่งก่อสร้าง                                    | 01.01.2015<br>1 ด่ำกว่า 1/10 ล้าน<br>ไม่เกี่ยวกับที่ดิน/สิ่งก่อสร้าง                         | 0          |
| ผูกพัน/ไม่ผูกพัน                                                                | 2 ไม่ผูกพัน                                                                                  | 1          |
| อุดหนุนทั่วไป/เฉพาะกิจ                                                          | ไม่ใช่งบอุดหนุน                                                                              | ۵.         |
| CEO/MEGA PROJECT                                                                | ไม่ใช่ งบกลางผู้ว่า CEO และ MEGA PROJECT                                                     | ā          |

ภาพที่ 7

หน้าจอ "ศูนย์เงินทุน สร้าง" ตามภาพที่ 7 ระบุรายละเอียดใน tab ข้อมูลพื้นฐาน ดังนี้

## <u>ชื่อ</u>

| 00               |                                     |            |                                                            |
|------------------|-------------------------------------|------------|------------------------------------------------------------|
|                  | - ชื่อ                              | ระบุชื่อร  | เหัสงบประมาณ (ระบุได้ 20 ตัวอักษร)                         |
|                  | - คำอธิบาย                          | ระบุคำอ    | ธิบาย (ระบุได้ 40 ตัวอักษร)                                |
| <u>ข้อมูล</u>    | <u>พื้นฐาน</u>                      |            |                                                            |
|                  | - กลุ่มสิทธิ (check)                | ระบบแส     | เดงกลุ่มสิทธิให้อัตโนมัติ โดยโครงสร้างกลุ่มสิทธิประกอบด้วย |
|                  |                                     | รหัสหน่า   | วยงาน 5 หลัก + A + หลักที่ 7 – 10 ของรหัสงบประมาณ          |
|                  |                                     | ตัวอย่าง   | รหัสงบประมาณ 1200678001110010 กลุ่มสิทธิคือ                |
|                  |                                     | 12006A     | 8001                                                       |
|                  | - เงินทุนค่าตั้งต้น                 | ไม่ต้องระ  | ະບຸ                                                        |
|                  | - รหัสหน่วยงาน                      | ไม่ต้องระ  | ៵៴                                                         |
|                  | - รหัสจังหวัด                       | ไม่ต้องระ  | ะบุ                                                        |
| <u>ผู้รับผ</u> ิ | <u>ดชอบ</u>                         |            |                                                            |
|                  | - ชื่อผู้ใช้                        | ระบบแส     | สดงชื่อผู้ใช้ด้วย User Logon ให้อัตโนมัติ                  |
|                  | - ชื่อ                              | ไม่ต้องระ  | ะบุ หรือระบุชื่อผู้สร้างรหัส ตัวอย่างไม่ระบุ               |
| คลิก 🛙           | 🛿 เพื่อเลือกให้สัมพันธ์กับรหัสงบประ | ะมาณที่ต้อ | งการสร้าง                                                  |
|                  | - ครุภัณฑ์/สิ่งก่อสร้าง             | เลือก      | 1 ต่ำกว่า 1/10 ล้าน 🛅                                      |
|                  |                                     | đ          | n a da ada a a 💻                                           |

|   | - ครุภณฑ/สงกอสราง        | เลอก  | 1 เกาควา 1,10 มาน 📋                        |
|---|--------------------------|-------|--------------------------------------------|
|   | - ที่ดิน/สิ่งก่อสร้าง    | เลือก | ไม่เกี่ยวกับที่ดิน/สิ่งก่อสร้าง 🛅          |
|   | - ผูกพัน/ไม่ผูกพัน       | เลือก | 2 ไม่ผูกพัน 🛅                              |
|   | - อุดหนุนทั่วไป/เฉพาะกิจ | เลือก | ไม่ใช่งบอุดหนุน 🛅                          |
|   | - CEO/MEGA PROJECT       | เลือก | ไม่ใช่ งบกลางผู้ว่า CEO และ MEGA PROJECT 🚡 |
| ~ |                          |       |                                            |

จากนั้นคลิก Tab ลำดับชั้น ตามภาพที่ 8

| ี่ ศูนย์เงินทุน(F) แก้ไข(E) ไปที่(G) | พิเศษ(A) สภาพแวดล้อม(V) ระ  | ะบบ(Y) วิธีใช้(H) |            |  |  |
|--------------------------------------|-----------------------------|-------------------|------------|--|--|
|                                      | e 🕰 😧 i 🗅 🕼 🕼 i 🏵 🖸 🔅       | 81   🐹 🙇   🕲 📭    |            |  |  |
| ศุนย์เงินทุน สร้าง                   | ศูนย์เงินทุน สร้าง          |                   |            |  |  |
| 📝 ข้อความแบบยาว 🗌 การจำแนกหมว        | ัดหมู่                      |                   |            |  |  |
| เขต FM                               | ТНАІ Т                      | HAI GOVERNMENT    |            |  |  |
| รหัสงบประมาณ                         | 1200678001110010            |                   |            |  |  |
| มีผลจาก                              | 01.01.2015                  | มีผลถึง           | 31.12.9999 |  |  |
|                                      |                             |                   |            |  |  |
| 🏒 ข้อมูลพื้นฐาน 🕹 ลำดับขั้น          | 🖃 ที่อยู่ 🖓 การติดต่อสื่อสา | าร                |            |  |  |
|                                      |                             |                   |            |  |  |
| ๑๙ การกำหนดปีบัญชี                   | 😪 การกำหนดปีบัญชี           |                   |            |  |  |
| ชุดตวเลอกสาดบชน                      | รหสงบประมาณที่สูงกว่า       |                   |            |  |  |
| 001                                  |                             |                   |            |  |  |
| 002                                  |                             |                   |            |  |  |
| 004                                  |                             |                   |            |  |  |
| 005                                  |                             |                   |            |  |  |
| 006                                  |                             |                   |            |  |  |
| 007                                  |                             |                   |            |  |  |
| 008                                  |                             |                   |            |  |  |
| 009                                  |                             |                   |            |  |  |
| 010                                  |                             |                   |            |  |  |
| 011                                  | 1200678001110009            | B                 |            |  |  |
|                                      | -                           |                   |            |  |  |

- รหัสงบประมาณที่สูงกว่า

ให้ระบุรหัสงบประมาณครุภัณฑ์มูลค่าต่ำกว่า 1 ล้านบาท ที่ใช้อ้างอิง ตัวอย่างระบุ 1200678001110009

คลิก 🔗 การกำหนดปีบัญชี ระบบจะแสดงตามภาพที่ 9

| ีมมมองดาราง(T) แก้ไบ(E)<br>🞯 🛛 🗎 < | "ໄປທີ່(G) การเลือก(S) ອรรถประโยชน์(M) ระบบ(Y) วีซีใช้(H)<br>ມ 📙 ເ 😋 😨 😫 🗎 🔃 ເ 🖏 🖏 ໂ ຊີ ຊີ ເ ເ ເ ເ ເ ເ ເ ເ ເ ເ ເ ເ ເ ເ ເ ເ ເ |
|------------------------------------|----------------------------------------------------------------------------------------------------|
| แสดงมุมมอง "กำหน                   | เดชุดตัวเลือกลำดับขั้นศูนย์เงินทุนให้กับเขต FM": ภาพรวม                                                                     |
| BBB                                |                                                                                                    |
| [เบด FM] Th                        | IAI                                                                                                    |
| กำหนดชุดตัวเลือกลำดับขั้นศูนย      | ม์เงินทุนให้กับเขด FM                                                                                                    |
| ปีบัญชี                            | ชุดตัวเลือกสำคับขั้น 🎞                                                                                                    |
|                                    | 001                                                                                                    |
| 2004                               | 001                                                                                                    |
| 2005                               | 001                                                                                                    |
| 2006                               | 002                                                                                                    |
| 2007                               | 004                                                                                                    |
| 2008                               | 004                                                                                                    |
| 2009                               | 005                                                                                                    |
| 2010                               | 006                                                                                                    |
| 2011                               | 007                                                                                                    |
| 2012                               | 008                                                                                                    |
| 2013                               | 009                                                                                                    |
| 2014                               | 010                                                                                                    |
| 2015                               | 011                                                                                                    |
|                                    | ภาพที่ 9                                                                                                    |
| ดตัวเลือกลำดับชั้น                 | ลำดับ 011 = ปี ค.ศ. 2015                                                                                                    |

แนวปฏิบัติเกี่ยวกับการสร้างรหัสงบประมาณของส่วนราชการในระบบ GFMIS

| <br>ศูนย์เงินทุน(F) แก้ไข(E)                 | ุไปที่(G) พิเศษ(A) ส    | ภาพแวดล้อม(V)   | ระบบ(Y) วิธีใช้(H) |                      |            |
|----------------------------------------------|-------------------------|-----------------|--------------------|----------------------|------------|
| 8                                            | । 🔍 🔛 । 😋 🐼 🚷 । 🗄       |                 | ) &)   🔣 🗾 🔞 🛛     |                      |            |
| ศูนย์เงินทุน สร้าง                           |                         |                 |                    |                      |            |
| 🕼 ข้อความแบบยาว 🗌 การ                        | รจำแนกหมวดหมู่          |                 |                    |                      |            |
| เขต FM                                       | THAI                    |                 | THAI GOVERNME      | NT                   |            |
| รหัสงบประมาณ                                 | 120067800               | 01110010        |                    |                      |            |
| มีผลจาก                                      | 01.01.201               | 15              | มีผลถึง            | J                    | 31.12.9999 |
|                                              |                         |                 |                    |                      |            |
| 🙎 ข้อมูลพื้นฐาน 🛛 🖧                          | น สำดับขั้น 📕 🗐 ที่อยู่ | 🛱 การติดต่อสื่อ | สาร                |                      |            |
| -                                            |                         |                 |                    |                      |            |
| หนวย                                         |                         |                 |                    |                      |            |
| บอ                                           |                         |                 |                    |                      |            |
| -                                            |                         |                 |                    |                      |            |
| -                                            |                         |                 |                    |                      |            |
|                                              |                         |                 |                    | Čeloj                |            |
| 1144 Marca 79                                | >                       |                 |                    | ซูบณ.<br>Elact ขอเอ้ |            |
| แผนงบบระมาณ 70                               | D                       |                 |                    | ridy ยกเว            |            |
| 1/19/10/10/10/10/10/10/10/10/10/10/10/10/10/ |                         |                 |                    | 0100011110           |            |
| D221 NIM                                     |                         |                 |                    | 31.161               |            |
|                                              |                         |                 |                    |                      |            |

ภาพที่ 10

| คลิกที่ tab ที่อยู่ ตามภาพที่ 10 |                                                |
|----------------------------------|------------------------------------------------|
| - แผนงบประมาณ                    | ระบบแสดงรหัสงบประมาณหลักที่ 6 - 7 ให้อัตโนมัติ |
|                                  | ตัวอย่างแสดง 78                                |
| - ประเภทผผ/คก                    | ระบบแสดงประเภทผลผลิตหรือโครงการให้อัตโนมัติ    |
|                                  | ตัวอย่างแสดง 3                                 |
| หมายเหตุ : การแสดงประเภท ผผ/คก   |                                                |
|                                  | 0 คือ รายการในงบกลาง                           |
|                                  | 2 คือ รายการเงินกองทุนหมุนเวียน                |
|                                  | 3 คือ ผลผลิต                                   |
|                                  | 4 คือ รายจ่ายเพื่อชดใช้เงินคงคลัง              |
|                                  | 5 คือ โครงการ                                  |
|                                  | 6 คือ เงินกู้ (TKK,DPL,FLOOD)                  |
|                                  | 8 คือ โครงการเงินช่วยเหลือจากต่างประเทศ        |
|                                  | 9 คือ โครงการเงินกู้จากต่างประเทศ              |

| <sup>Lອ</sup><br>ศูนย์เงินทุน(F) แก้ไบ(E) ไปที่(G | ) พิเศษ(A) สภาพ                                          | แวดล้อม(V) ระบบ(Y) วิธีใช่ | ΰ(H)       |            |  |
|---------------------------------------------------|----------------------------------------------------------|----------------------------|------------|------------|--|
|                                                   | I 😋 🙆 🚷 I 📮 🕅                                            | 18 1 20 20 20 1 🐹 🔊 1      | <b>@</b> 🖪 |            |  |
| ศุนย์เงินทุน สร้าง                                |                                                          |                            |            |            |  |
| 🕼 ข้อความแบบยาว 🛛 การจำแนกห                       | มวดหมู่                                                  |                            |            |            |  |
| เขต FM                                            | THAI                                                     | THAI GOVER                 | NMENT      |            |  |
| รหัสงบประมาณ                                      | 120067800111                                             | .0010                      |            |            |  |
| มีผลจาก                                           | มีผลจาก 01.01.2015 มีผลถึง 31.12.9999                    |                            |            | 31.12.9999 |  |
| & ข้อมูลพื้นฐาน 🛛 🖧 ลำดับข้                       | 🌋 ข้อมูลพื้นฐาน 🖁 ลำดับขั้น 🗐 ที่อยู่ 📴 การติดต่อสื่อสาร |                            |            |            |  |
| ภาษา                                              |                                                          | แผนงาน                     | 78         |            |  |
| รายการ BIS 00000060                               | 0600                                                     | ลักษณะงาน                  | 0930       |            |  |
| ประเภทรายก 00000000                               | 0000                                                     | ลักษณะศก.                  | 1          |            |  |
| งบกลาง บก.                                        |                                                          | งบพัฒนา                    | 1          |            |  |

# คลิกที่ tab การติดต่อสื่อสาร ตามภาพที่ 11

| - ภาษา                            | ให้ปล่อยว่างไว้ ห้ามระบุอะไรเด็ดขาด                  |
|-----------------------------------|------------------------------------------------------|
| - รายการ BIS                      | รหัส 12 หลัก ประกอบด้วย                              |
|                                   | หลักที่ 1 - 6 ระบุ 0 (ศูนย์) 6 ตัว                   |
|                                   | หลักที่ 7 – 12 คือ รหัสหมวดรายจ่ายย่อย ตามภาพที่ 12  |
|                                   | ตัวอย่าง เช่น 000000600600 คือ ค่าครุภัณฑ์ ลักษณะค่า |
|                                   | ครุภัณฑ์ ตรงกับรหัสแหล่งของเงิน YY11310              |
| - ประเภทรายก                      | ระบุ 00000000000 (ศูนย์ 12 ตัว)                      |
| - แผนงาน                          | ระบบแสดงอัตโนมัติ                                    |
| - ลักษณะงาน                       | ระบบแสดงอัตโนมัติ                                    |
| - ลักษณะศก.                       | ระบบแสดงอัตโนมัติ                                    |
| - งบพัฒนา                         | ระบบแสดงอัตโนมัติ                                    |
| จากนั้นกดปุ่ม 📙 เพื่อบันทึกข้อมูล |                                                      |

หมายเหตุ : ข้อมูลที่ใช้ระบุรายการ BIS หลักที่ 7-12 ปรากฏตามภาพที่ 12

| แหล่งของเงิน                | รายการ BIS   | รายละเอียด                                              |
|-----------------------------|--------------|---------------------------------------------------------|
| YY11100                     | 000000000000 | รายการงบประจำ                                           |
| งบบุคลากร                   | 000000100100 | เงินเดือน ลักษณะเงินเดือน                               |
|                             | 000000210210 | ค่าจ้างประจำ ลักษณะค่าจ้างประจำ                         |
|                             | 000000220220 | ค่าจ้างชั่วคราว ลักษณะค่าจ้างชั่วคราว                   |
|                             | 00000230230  | ค่าตอบแทนพนักงานราชการ ลักษณะค่าตอบแทนพนักงานราชการ     |
|                             | 00000300300  | ค่าตอบแทนลักษณะค่าตอบแทน                                |
| YY11200                     | 000000400400 | ค่าใช้สอย ลักษณะค่าใช้สอย                               |
| งบดำเนินงาน                 | 000000410410 | ค่าวัสดุ ลักษณะค่าวัสดุ                                 |
|                             | 00000500500  | ค่าสาธารณูปโภค ลักษณะค่าสาธารณูปโภค                     |
| YY11310                     | 00000600600  | ค่าครุภัณฑ์ ลักษณะค่าครุภัณฑ์                           |
| งบลงทุนครุภัณฑ์             |              |                                                         |
| YY11320                     | 00000700700  | ค่าที่ดินและสิ่งก่อสร้าง ลักษณะค่าที่ดินและสิ่งก่อสร้าง |
| งบลงทุน ที่ดิน/สิ่งก่อสร้าง |              |                                                         |
| YY11410                     | 00000800100  | เงินอุดหนุน ลักษณะ เงินเดือน                            |
| YY11420                     | 000000800210 | เงินอุดหนุน ลักษณะ ค่าจ้างประจำ                         |
| งบอุดหนุน                   | 00000800220  | เงินอุดหนุน ลักษณะ ค่าจ้างชั่วคราว                      |
|                             | 00000800230  | เงินอุดหนุน ลักษณะ ค่าตอบแทนพนักงานราชการ               |
|                             | 00000800300  | เงินอุดหนุน ลักษณะ ค่าตอบแทน                            |
|                             | 00000800400  | เงินอุดหนุน ลักษณะ ค่าใช้สอย                            |
|                             | 00000800410  | เงินอุดหนุน ลักษณะ ค่าวัสดุ                             |
|                             | 00000800500  | เงินอุดหนุน ลักษณะ ค่าสาธารณูปโภค                       |
|                             | 00000800600  | เงินอุดหนุน ลักษณะ ค่าครุภัณฑ์                          |
|                             | 00000800700  | เงินอุดหนุน ลักษณะ ค่าที่ดินสิ่งก่อสร้าง                |
|                             | 000000800800 | เงินอุดหนุน ลักษณะ เงินอุดหนุน                          |
|                             | 00000800900  | เงินอุดหนุน ลักษณะ รายจ่ายอื่น                          |
| YY11500                     | 000000900100 | รายจ่ายอื่น ลักษณะ เงินเดือน                            |
| งบรายจ่ายอื่น               | 000000900210 | รายจ่ายอื่น ลักษณะ ค่าจ้างประจำ                         |
|                             | 000000900220 | รายจ่ายอื่น ลักษณะ ค่าจ้างชั่วคราว                      |
|                             | 000000900230 | รายจ่ายอื่น ลักษณะ ค่าตอบแทนพนักงานราชการ               |
|                             | 00000900300  | รายจ่ายอื่น ลักษณะ ค่าตอบแทน                            |
|                             | 00000900400  | รายจ่ายอื่น ลักษณะ ค่าใช้สอย                            |
|                             | 00000900410  | รายจ่ายอื่น ลักษณะ ค่าวัสด                              |
|                             | 00000900500  | ้รายจ่ายอื่น ลักษณะ ค่าสาธารณปโภค                       |
|                             | 00000900600  | รายจ่ายอื่น ลักษณะ ค่าครภัณฑ์                           |
|                             | 00000900700  | ้,<br>รายจ่ายอื่น ลักษณะ ค่าที่ดินสิ่งก่อสร้าง          |
|                             | 00000900800  | รายจ่ายอื่น ลักษณะ เงินอดหนน                            |
|                             | 000000900900 | รายจ่ายอื่น ลักษณะ รายจ่ายอื่น                          |
|                             | 00000000000  |                                                         |

| เ∉<br>ศูนย์เงินทุน(F) แก้ไข(E) ไปที่(G)                                         | นิเศษ(A) สภาพแวดล้อม(V) ระบบ(Y) วิธีใช้(H)          |
|---------------------------------------------------------------------------------|-----------------------------------------------------|
|                                                                                 | ، دو دو دو دو دو دو دو دو دو دو دو دو دو            |
| ศูนย์เงินทุน แสดง                                                               |                                                     |
| 웅 ช่วงเวลา 🛛 🖉 ข้อความแบบยาว                                                    | การจำแนกหมวดหมู่ 🖾 Drilldown 🔗 เอกสารการเปลี่ยนแปลง |
| เขต FM                                                                          | THAI OVERNMENT                                      |
| รหัสงบประมาณ                                                                    | 1200610101110000                                    |
| มีผลจาก                                                                         | 01.01.1900 มีผลถึง 31.12.9999                       |
| & ข้อมูลพื้นฐาน 器 ลำดับขั้น           ชื่อ                                      | <ul> <li>ที่อยู่ 🗅 การดิดต่อสื่อสาร</li> </ul>      |
| น้อ                                                                             | ครุภัณฑ์ดำกว่า 1 ล                                  |
| คำอธิบาย                                                                        | ครุภัณฑ์ราคาต่อหน่วยตำกว่า 1 ล้านบาท                |
| ข้อมูลพื้นฐาน<br>กลุ่มสิทธิ<br>เงินทุนค่าดั้งต้น<br>รหัสหน่วยงาน<br>รหัสจังหวัด | 120060101B                                          |

ระบุชื่อรหัสงบประมาณแบบยาว โดยการกดปุ่ม 🕼 ข้อความแบบยาว ตามภาพที่ 13 ระบบจะแสดงตามภาพที่ 14

| ี้ ข้       | อความแบบยา        | ว(L) แก้ไบ <u>(</u> E | E) ระบบ(Y) วิธีใช้(H)    |                                                          |                                                 |         |
|-------------|-------------------|-----------------------|--------------------------|----------------------------------------------------------|-------------------------------------------------|---------|
| 0           |                   | 1                     | a 📙 i 😋 🙆 🚷 i 🖴 🛗 (      | 12 12 12 12 13 12 13 13 13 13 13 13 13 13 13 13 13 13 13 |                                                 |         |
| ศา          | นย์เงินทุน        | เ: ปรับปรุ            | รงข้อความยาว             |                                                          |                                                 |         |
|             | จอภาพข้อคว        | ามแบบยาว              | 🗋 ภาษาใหม่ ี 🖬 ลบ        |                                                          |                                                 |         |
| เบต<br>ศูนเ | า FM<br>ย์เงินทุน | TH<br>12              | HAI<br>200678001110010   | THAI GOVERNMENT                                          |                                                 |         |
|             | ภาษา              | ประเภทข้อค_           | Description              |                                                          | นระทัดข้อกาวม                                   | มีต่อ 🎞 |
|             | ТН                | 1                     | ข้อความมาตรฐาน: ศูนย์เงิ | นทุน                                                     | อุปกรณ์ทางการเกษตร เครื่องสีข้าวอัตโนมัติ 250cc |         |
|             |                   |                       |                          |                                                          |                                                 |         |
|             |                   |                       |                          |                                                          |                                                 |         |
|             |                   |                       |                          |                                                          |                                                 |         |
|             |                   |                       |                          |                                                          |                                                 |         |
|             |                   |                       |                          |                                                          |                                                 |         |
|             |                   |                       |                          |                                                          |                                                 |         |
|             |                   |                       |                          |                                                          |                                                 |         |
|             |                   |                       |                          |                                                          |                                                 |         |
|             |                   |                       |                          |                                                          |                                                 |         |
|             |                   |                       |                          |                                                          |                                                 |         |
|             |                   |                       |                          |                                                          |                                                 |         |
|             |                   |                       |                          |                                                          |                                                 |         |
|             |                   |                       |                          |                                                          |                                                 |         |

ภาพที่ 14

#### ระบบแสดงหน้าจอ ศูนย์เงินทุน : ปรับปรุงข้อความยาว มีรายละเอียดดังนี้

บรรทัดข้อความ

บรรทัดข้อความ

ระบุข้อความในช่อง

ตัวอย่างระบุ อุปกรณ์ทางการเกษตร เครื่องสีข้าวอัตโนมัติ 250 cc

ดับเบิ้ลคลิกที่ช่องบรรทัดข้อความ ระบบจะแสดงตามภาพที่ 15

| Text Edit       | Goto Format Insert ระบบ(Y) วิธีวี      | <u>تّ(H)</u>                      |
|-----------------|----------------------------------------|-----------------------------------|
| 🕑 l             | User Clipboard                         | ▶ Ha 1 20 40 40 1 🛒 🔎 🖷           |
| Change          | Header(E)<br>Combo box <-> Pusbbuttops | ทุน: THAI1200678001110010 ภาษา TH |
| 6ª 🗶 🗅 🗗        | Change Editor                          |                                   |
| รูปแบบย่อหน้า * | Configure Editor                       |                                   |
| ÍØ»;ðì·Ò§;Ċ     | Back F3                                | 50ccª                             |
|                 | -                                      |                                   |
|                 |                                        |                                   |
|                 |                                        |                                   |
|                 |                                        |                                   |
|                 |                                        |                                   |
|                 |                                        |                                   |

ภาพที่ 15

ไปที่ Goto > Change Editor ระบบจะแสดงตามภาพที่ 16

| Text Edit Goto Format Insert រទះបน(Y) ភិធីប៉ៃ(H)                  |  |
|-------------------------------------------------------------------|--|
|                                                                   |  |
| Change ข้อความมาตรฐาน: ศูนย์เงินทุน: THAI1200678001110010 ภาษา TH |  |
| 🕵 Insert Line Format Page 🛱 跪 🔀 🚭 🖓                               |  |
| +1+2+3+5+6+7                                                      |  |
| * อุปกรณ์ทางการเกษตร เครื่อ <mark>เ</mark> สีข้าวอัตโนมัติ 250cc  |  |
|                                                                   |  |
|                                                                   |  |
| ส่วนที่เกินเลข 3                                                  |  |
| ต้องขึ้นบรรทัดใหม่                                                |  |
|                                                                   |  |

ภาพที่ 16

ระบบแสดงหน้าจอ " Change ข้อความมาตรฐาน : ศูนย์เงินทุน : THAI1200678001110010 ภาษา TH"

- ที่ 📩 ระบุ 2 หลักท้ายของปีงบประมาณ (ค.ศ.) ตัวอย่างตามภาพที่ 17 ระบุ "15"
- ที่ <u>อุปกรณ์ทางการเกษตร เครื่องสีข้าวอัตโนมัติ 250</u>๙ ให้ระบุข้อความแบบยาว ไม่เกินเลข 3 โดยคลิกปุ่ม enter เพื่อขึ้นบรรทัดใหม่ ตามภาพที่ 17

| ⊡<br>Text_ | Edit Goto Format Insert ระบบ(Y) วิธีใช้(H)                     |
|------------|----------------------------------------------------------------|
| <b>Ø</b>   | ◙   < □ ● ● ● ● ● ● ● ● ● ● ● ● ● ● ● ● ● ●                    |
| Cha        | nge ข้อความมาตรฐาน: ศูนย์เงินทุน: THAI1200678001110010 ภาษา TH |
| 🔍 In       | isert Line Format Page 🕮 誌 📴 🚭 🗣                               |
|            | +1+2+3+4+5+6+7                                                 |
| 15         | อุปกรณ์ทางการเกษตร                                             |
| 15         | เครื่องสีข้าวอัตโนมัติ 250cc                                   |
|            |                                                                |
|            |                                                                |

ระบุชื่อแบบยาวไม่ให้เกินเลข 3 ถ้าเกินให้คลิก enter เพื่อขึ้นบรรทัดใหม่ จากนั้นกดปุ่ม Save 🔲 ตามภาพที่ 17

| Text_B   | Edit Goto Format Insert ระบบ(Y) วิธีใช้(H)                                                      |  |  |  |  |  |
|----------|-------------------------------------------------------------------------------------------------|--|--|--|--|--|
| <b>©</b> | 8 4 🕒 😋 🥸 I 🖵 🖓 🖓 I 🕰 🖓 🖓 I 👷 🖉 🖉 🔛                                                             |  |  |  |  |  |
| Chan     | Change ข้อความมาต <sub>รีสูงค</sub> ุ <sub>(Chi+s)</sub> [เงินทุน: THAI1200678001110010 ภาษา TH |  |  |  |  |  |
| 🔍 Inse   | ert Line Format Page 🖪 🗞 🖾 🚭 🗣 🗣                                                                |  |  |  |  |  |
|          | +1+2+3+4+5+6+7                                                                                  |  |  |  |  |  |
| 15       | อุปกรณ์ทางการเกษตร                                                                              |  |  |  |  |  |
| 15       | เครื่องสีข้าวอัตโนมัติ 250cc                                                                    |  |  |  |  |  |
|          |                                                                                                 |  |  |  |  |  |

ภาพที่ 18

คลิกปุ่ม 🔄 ตามภาพที่ 18 ระบบจะแสดงตามภาพที่ 19 ระบบจะแสดงข้อความ "การเก็บบันทึกข้อความแบบยาวมีผล เฉพาะเมื่อเก็บบันทึกเรคคอร์ดหลัก" คลิกปุ่ม 🗹 ระบบจะแสดงตามภาพที่ 20

| ข้อความแบบยาว(L) แก้ไข(E) ระบบ(Y) วิธีใช้(H)         |         |
|------------------------------------------------------|---------|
|                                                      |         |
| ศูนย์เงินทุน: ปรับปรุงข้อดวามยาว                     |         |
| 🕲 จอภาพข้อความแบบยาว 🗋 ภาษาใหม่ 🗊 ลบ                 |         |
|                                                      |         |
|                                                      |         |
|                                                      |         |
| กษา ประเภทข้อค_Description ประทัดข้อความ             | มีต่อ 🔟 |
| TH 1 ข้อความมาตรฐาน: ศูนย์เงินทุน อุปกรณ์ทางการเกษตร |         |
|                                                      |         |
|                                                      |         |
|                                                      |         |
|                                                      |         |
|                                                      |         |
|                                                      |         |
|                                                      |         |
|                                                      |         |
|                                                      |         |
| 🔒 การเก็บบันทักข้อความแบบยาวมีผลเฉพาะเมือเด็บบันทึก  |         |
| 150007f0N00                                          |         |
|                                                      |         |
|                                                      |         |
|                                                      |         |
|                                                      |         |

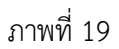

แนวปฏิบัติเกี่ยวกับการสร้างรหัสงบประมาณของส่วนราชการในระบบ GFMIS

| ี่⊡<br>ศูนย์เงินทุน(F) แก้ไบ(E) ไป <mark>ที่(G)</mark> เ | พิเศษ(A) สภาพแวดล้อม(V)  | ระบบ(Y) วิธีใช้(H)                 |          |
|----------------------------------------------------------|--------------------------|------------------------------------|----------|
|                                                          | C 🖸 😫   🖴 💾 🔛 🖸          | 42 42   🐹 🔎 🖓 📑                    |          |
| <i>ศุนย์เงินทุน แก้</i> เก็บ                             | เบ้นทึก (Ctrl+S)         |                                    |          |
| 🗊 ลบ 🎯 ช่วงเวลา 📝 ข้อความแข                              | บบยาว │ การจำแนกหมวดหมู่ | 🕄 Drilldown 🕼 เอกสารการเปลี่ยนแปลง |          |
| เขด FM                                                   | THAI                     | THAI GOVERNMENT                    |          |
| รหัสงบประมาณ                                             | 1200678001110010         |                                    |          |
| มีผลจาก                                                  | 01.01.1900               | มีผลถึง 31                         | .12.9999 |
|                                                          |                          |                                    |          |
| 🙎 ข้อมูลพื้นฐาน 🛛 📇 ลำดับชั้น                            | 🖃 ที่อยู่ 🛛 การติดต่อสื  | iอสาร                              |          |
|                                                          |                          |                                    |          |
| น่อ                                                      | อปกรณ์ทางการเกษตร        |                                    | <u> </u> |
| คำอธิบาย                                                 | อปกรณ์ทางการเกษตรทำนา    | 1                                  |          |
|                                                          |                          |                                    |          |
| ข้อมูลพื้นฐาน                                            |                          |                                    |          |
| กลุ่มสิทธิ                                               | 12006A8001               |                                    |          |
| เงินทุนค่าตั้งต้น                                        |                          |                                    |          |
| รหัสหน่วยงาน                                             |                          |                                    |          |
| รหัสจังหวัด                                              |                          |                                    |          |
|                                                          |                          |                                    |          |
| ผู้รับผิดชอบ                                             | CEO 1.200                |                                    |          |
| บอลิเอ                                                   | GFQA208                  |                                    |          |
| -0E                                                      |                          |                                    |          |

ภาพที่ 20

คลิกปุ่ม Save 🖪 ตามภาพที่ 20

| ี่⊂<br>ศูนย์เงินทุน(F) แก้ไน(E) ไปที่(G) พิเศษ(A) ระบบ(Y) วิธีใช้(H) |
|----------------------------------------------------------------------|
| ■ 4 ■ C C C C L H H L L L L L L L L L L L L L                        |
| เปลี่ยนศูนย์เงินทุนในเขด FM                                          |
| 🖉 ช่วงของการมีอยู่ 🛛 🖻 ขอบเขตการจัดการทางการเงิน                     |
| รหัสงบประมาณ 1200678001110010<br>เบต FM THAI                         |
| I© ศนย์เงินทุน THAI 1200678001110010 เก็บบันทึกเสร็จ                 |

ภาพที่ 21

ระบบจะแสดงข้อความ "ศูนย์เงินทุน THAI 1200678001110010 เก็บบันทึกเสร็จสิ้น" ตามภาพที่ 21

2.2 ครุภัณฑ์มูลค่ามากกว่าหรือเท่ากับ 1 ล้านบาท /อาคาร/สิ่งก่อสร้างมูลค่ามากกว่า หรือเท่ากับ 10 ล้าน (รหัสแหล่งของเงิน YY11320)

| ิ<br>ศูนย์เงินทุน(F) แก้ไข(E) ไปที่(G) พื | เศษ(A) สภาพแวดล้อม(V) ระบบ(Y) วิธีใช้(H) |            |
|-------------------------------------------|------------------------------------------|------------|
|                                           | ତ 🐼 🕒 🖟 👪 ଅଧ୍ୟ ଅଧ୍ୟ ଅଧ୍ୟ 🗐 🕅 🖬           |            |
| ศุนย์เงินทุน สร้าง                        |                                          |            |
| 🕼 ข้อความแบบยาว 🗌 การจำแนกหมวด            | เหม                                      |            |
| เขต FM                                    | THAI GOVERNMENT                          |            |
| รหัสงบประมาณ                              | 1200678001120014                         |            |
| มีผลจาก                                   | 01.10.2014 มีผลถึง                       | 31.12.9999 |
|                                           |                                          |            |
| 🙎 ข้อมูลพื้นฐาน 🚦 🖧 ลำดับขั้น 🛔           | 🗈 ที่อยู่ 🏻 การติดต่อสื่อสาร             |            |
|                                           |                                          |            |
| นื่อ                                      |                                          |            |
| ขือ                                       | รถโดยสารขนาด 12 ที                       |            |
| คำอธิบาย                                  | รถโดยสารขนาด 12 ที่นั่งหลังคาสูง (ดีเซล) |            |
|                                           |                                          |            |
| ข้อมูลพื้นฐาน                             | 1000000001                               |            |
| กลุ่มสทธ                                  | 12006A8001                               |            |
| เงินทุนคำดังดัน                           |                                          |            |
| รหัสหน่วยงาน                              |                                          |            |
| รหัสจงหวัด                                |                                          |            |
| ××. 8                                     |                                          |            |
| ผู้รับผดขอบ                               | CE01208                                  |            |
| 00M(0                                     | GrQA200                                  |            |
|                                           |                                          |            |
| ครุภัณฑ์/สิ่งก่อสร้าง                     | 2 สูงกว่า 1/10 ล้าน                      | ۵          |
| ที่ดิน/สิ่งก่อสร้าง                       | ไม่เกี่ยวกับที่ดิน/สิ่งก่อสร้าง          | ā l        |
| ผูกพัน/ไม่ผูกพัน                          | 2 ไม่ผูกพัน                              | ۵          |
| อุดหนุนทั่วไป/เฉพาะกิจ                    | ไม่ใช่งบอุดหนุน                          | ۵          |
| CEO/MEGA PROJECT                          | ไม่ใช่ งบกลางผู้ว่า CEO และ MEGA PROJECT | ā.         |
|                                           |                                          |            |

ภาพที่ 22

ระบุข้อมูลรายละเอียดตามภาพที่ 22 ให้สัมพันธ์กับรหัสงบประมาณครุภัณฑ์มูลค่ามากกว่าหรือเท่ากับ 1 ล้านบาท หรืออาคาร/ สิ่งก่อสร้างมูลค่ามากกว่า หรือเท่ากับ 10 ล้านบาทที่ต้องการสร้าง ดังนี้

คลิก 🛅 เพื่อเลือกให้สัมพันธ์กับรหัสงบประมาณที่ต้องการสร้าง ตัวอย่างระบุเพื่อสร้างรายการครุภัณฑ์มูลค่ามากกว่า หรือเท่ากับ 1 ล้านบาท

- ครุภัณฑ์/สิ่งก่อสร้าง
- ที่ดิน/สิ่งก่อสร้าง
- ผูกพัน/ไม่ผูกพัน
- อุดหนุนทั่วไป/เฉพาะกิจ
- CEO/MEGA PROJECT

เลือก 2 สูงกว่า 1/10 ล้าน ข เลือก ไม่เกี่ยวกับที่ดิน/สิ่งก่อสร้าง ข เลือก 2 ไม่ผูกพัน ข เลือก ไม่ใช่งบอุดหนุน ข เลือก ไม่ใช่ งบกลางผู้ว่า CEO และ MEGA PROJECT ข

สำหรับการบันทึกรายการในส่วนของ ลำดับชั้น ที่อยู่ การติดต่อสื่อสาร ดำเนินการลักษณะเดียวกับการสร้างรหัส งบประมาณในข้อ 2.1 2.3 ที่ดิน อุดหนุนทั่วไป อุดหนุนเฉพาะกิจ หรือรายการรายจ่ายอื่น (รหัสแหล่งของเงิน YY11410 , YY11420 , YY11500)

| ศนย์เงินทุน(F) แก้ไข(E) ไป<br>🎯 🔠 🔕             | ที่(G) พิเศษ(A) สภาพแวดล้อม(V) ระบบ(Y) วิธีใช้(H)<br>📙 I 🗘 😧 🕄 🖽 🖧 🏖 🖽 ลิ 🗶 📰 🖉 🐻                                                                                                    |            |
|-------------------------------------------------|----------------------------------------------------------------------------------------------------|------------|
| ศุนย์เงินทุน สร้าง                              |                                                                                                    |            |
| 🛿 ข้อความแบบยาว 🗌 การจำแ                        | นกหมวดหมู่                                                                                                    |            |
| ขด FM                                           | THAI THAI GOVERNMENT                                                                                                    |            |
| ห้สงบประมาณ                                     | 1200678001500007                                                                                                    |            |
| มผลจาก                                          | 01.10.2014 มีผลถึง                                                                                                    | 31.12.9999 |
| 🌋 ข้อมูลพื้นฐาน 🖁 สา                            | ดับขั้น 🔳 ที่อยู่ 🖓 การติดต่อสื่อสาร                                                                                                    |            |
| นื่อ                                            | Support to the second second sec |            |
| 100                                             | เงินอุตหนุนพระเบ                                                                                                    |            |
|                                                 | Cudinita . Cudinitani 10                                                                                                    |            |
| ข้อมูลพื้นฐาน<br>กลุ่มสิทธิ<br>เงินทนค่าตั้งต้น | 12006A8001                                                                                                    |            |
| รหัสหน่วยงาน                                    |                                                                                                    |            |
| รห้สจังหวัด                                     |                                                                                                    |            |
| น้รับผิดชอบ                                     |                                                                                                    |            |
| ข้อผู้ใช้                                       | GEOA208                                                                                                    |            |
| ชื่อ                                            |                                                                                                    |            |
|                                                 |                                                                                                    |            |
| กรุภัณฑ์/สิ่งก่อสร้าง                           | ไม่กำหนด                                                                                                    | <b>D</b>   |
| ที่ดิน/สิ่งก่อสร้าง                             | ไม่เกี่ยวกับที่ดิน/สิ่งก่อสร้าง                                                                                                    | 8          |
| <b>มูกพัน/ไม่ผูกพัน</b>                         | 2 ไม่ผูกพัน                                                                                                    | B          |
| อุดหนุนทั่วไป/เฉพาะกิจ                          | 1 อุดหนุนทั่วไป                                                                                                    | <b>B</b>   |
| CEO/MEGA PROJECT                                | ไม่ใช่ งบกลางผู้ว่า CEO และ MEGA PROJECT                                                                                                    | ā 🔺        |

## ภาพที่ 23

ระบุข้อมูลรายละเอียดตามภาพที่ 23 ให้สัมพันธ์กับรหัสงบประมาณรายการที่ดิน รายการอุดหนุนทั่วไป รายการ อุดหนุนเฉพาะกิจ หรือรายการรายจ่ายอื่นที่ต้องการสร้าง ดังนี้

คลิก 🗈 เพื่อเลือกให้สัมพันธ์กับรหัสงบประมาณที่ต้องการสร้าง ตัวอย่างระบุเพื่อสร้างรายการอุดหนุนทั่วไป

เลือก

เลือก

เลือก

เลือก

เลือก

- ครุภัณฑ์/สิ่งก่อสร้าง - ที่ดิน/สิ่งก่อสร้าง
- พิตน/สงกัยสราง
- ผูกพัน/ไม่ผูกพัน \* ๆ ...
- อุดหนุนทั่วไป/เฉพาะกิจ
- CEO/MEGA PROJECT

| ไม่กำหนด                                 | Ē |
|------------------------------------------|---|
| ไม่เกี่ยวกับที่ดิน/สิ่งก่อสร้าง          | Ē |
| 2 ไม่ผูกพัน                              | Đ |
| 1 อุดหนุนทั่วไป                          | Đ |
| ไม่ใช่ งบกลางผู้ว่า CEO และ MEGA PROJECT | Đ |

สำหรับการบันทึกรายการในส่วนของ ลำดับชั้น ที่อยู่ การติดต่อสื่อสาร ดำเนินการลักษณะเดียวกับการสร้างรหัส งบประมาณในข้อ 2.1 3. การผูกรหัสงบประมาณใหม่กับเซตรายงานงบประมาณ

เมื่อส่วนราชการสร้างรหัสงบประมาณ 16 หลักขึ้นใหม่แล้ว จะต้องทำการผูกรหัสงบประมาณกับเซต หรือชุดข้อมูลเพื่อให้คำสั่งงานที่ใช้เซตรหัสงบประมาณ ดึงข้อมูลได้ครบถ้วน แบ่งเป็น 3 กลุ่ม คือ

- 3.1 รหัสงบประมาณประเภทอุดหนุนทั่วไป งบอุดหนุนเฉพาะกิจ และงบรายจ่ายอื่น ใช้เซตหรือชุดข้อมูล งบรายจ่ายไม่รวมงบลงทุน (ZFCYYMMAAABPOPPB01)
- 3.2 รหัสงบประมาณประเภทครุภัณฑ์ที่มากกว่าหรือเท่ากับ 1 ล้านบาท
  - ใช้เซตหรือชุดข้อมูล งบลงทุนครุภัณฑ์ (ZFCYYMMAAABPOPP**B0201**)
- 3.3 รหัสงบประมาณประเภทที่ดิน สิ่งก่อสร้างที่มากกว่าหรือเท่ากับ 10 ล้านบาท

ใช้เซตหรือชุดข้อมูล งบลงทุนที่ดิน สิ่งก่อสร้าง (ZFCYYMMAAABPOPP**B0202**)

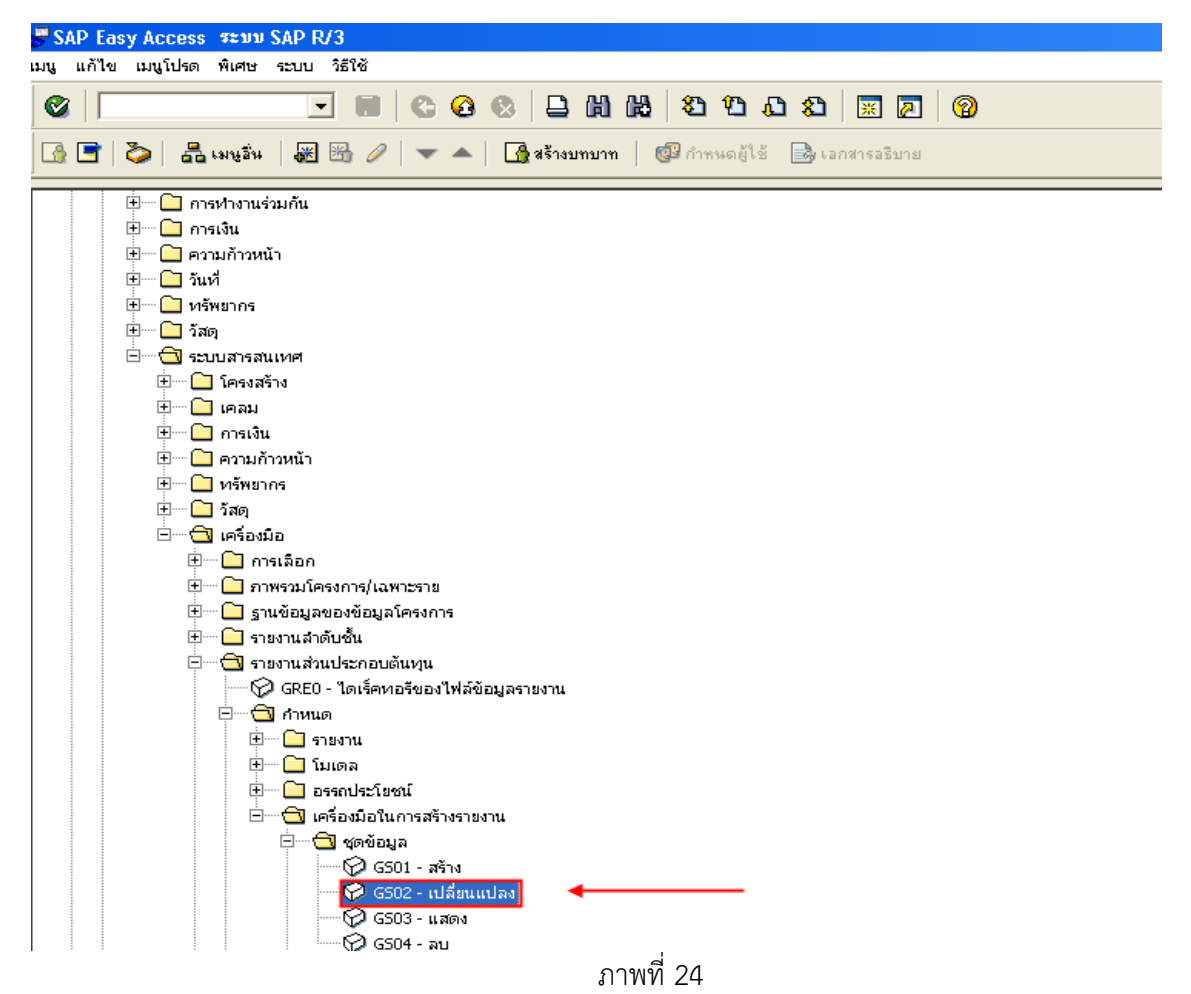

เมนูSAP→ลอจิสติก→ระบบการบริหารโครงการ→ระบบสารสนเทศ→เครื่องมือ→รายงาน ส่วนประกอบต้นทุน→กำหนด→เครื่องมือในการสร้างรายงาน→ชุดข้อมูล→GS02 – เปลี่ยนแปลง ตามภาพที่ 24 แล้วกด Enter หรือกดปุ่ม 🞯 เพื่อเข้าสู่หน้าจอ ตามภาพที่ 25

| 🔚 เปลี่ยนชุดข้อมูล: จอภาพ | แร้มต้น                                                         |
|---------------------------|-----------------------------------------------------------------|
| ชุดข้อมูล(S) แก้ไข(E) ไปห | 1(G) พิเศษ(A) อรรถประโยชน์(M) สภาพแวดล้อม(V) ระบบ(Y) วิธีใช้(H) |
|                           |                                                                 |
| 🛛 🖪 🔠 🗎 🛔 🗛 การปรั        | บปรุงสำดับชั้น                                                  |
|                           |                                                                 |
| รหัสชุดข้อมูล             | ZFC581200569702B01                                              |
|                           |                                                                 |
|                           |                                                                 |

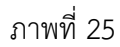

ระบบจะแสดงหน้าจอ เปลี่ยนชุดข้อมูล : จอภาพเริ่มต้น ตัวอย่างตามภาพที่ 25 ระบุรหัสชุดข้อมูล ZFCYYMMAAABPOPPB01 โดยมีโครงสร้างดังนี้

| ZFC   | คือค่าคงที่                                                                  |
|-------|------------------------------------------------------------------------------|
| YY    | คือสองหลักท้ายของปีงบประมาณเป็นปี พ.ศ.                                       |
| MMAAA | คือรหัสหน่วยงาน (5 หลัก)                                                     |
| BP    | คือรหัสแผนงบประมาณ                                                           |
| OPP   | คือรหัสผลผลิต/โครงการ                                                        |
| B01   | คือค่าคงที่สำหรับ อุดหนุนทั่วไป อุดหนุนเฉพาะกิจ และงบรายจ่ายอื่น             |
|       | (B0201 คือค่าคงที่สำหรับครุภัณฑ์ที่มากกว่าหรือเท่ากับ 1 ล้านบาท              |
|       | B0202 คือค่าคงที่สำหรับ ที่ดิน สิ่งก่อสร้างที่มากกว่าหรือเท่ากับ 10 ล้านบาท) |
|       |                                                                              |

ตัวอย่างตามภาพที่ 25 ระบุรหัสชุดข้อมูล ZFC581200569702B01 มีโครงสร้างดังนี้

|       | •                                                                |
|-------|------------------------------------------------------------------|
| ZFC   | คือค่าคงที่                                                      |
| 58    | คือสองหลักท้ายของปีงบประมาณเป็นปี พ.ศ.                           |
| 12005 | คือรหัสหน่วยงาน                                                  |
| 69    | คือแผนงบประมาณ เพิ่มประสิทธิภาพการใช้พลังงาน                     |
| 702   | คือรหัสผลผลิต ผลการอนุรักษ์พลังงาน                               |
| B01   | คือค่าคงที่สำหรับ อุดหนุนทั่วไป อุดหนุนเฉพาะกิจ และงบรายจ่ายอื่น |
|       |                                                                  |

เมื่อระบุข้อมูลแล้ว กดปุ่ม Enter จะแสดงตามภาพที่ 26

| <b>[]</b> เป | ลี่ยนชุดข้อมูล: ค่า         |             |                              |                            |              |                |      |          |
|--------------|-----------------------------|-------------|------------------------------|----------------------------|--------------|----------------|------|----------|
| ชุดข้อ       | มูล(S) แก้ไข(E) ไปที่(G) พิ | เศษ(A) อรรถ | ประโยชน์(M) สภาพแวดล้อม(V) ร | ະບບ(Y)                     |              |                |      |          |
|              |                             |             | C 🖸 😒 🗅 🛗 🔀                  | 8008 🗷                     | 2 2          |                |      |          |
|              | at D                        |             |                              |                            |              |                |      |          |
| ชุดข้ะ       | บมูลพื้นฐาน                 | ZFC581200   | )569702B01                   | งบรายจ่ายใม่รวมงบลงทุน     |              |                |      |          |
| ตารา         | J                           | FMRBCS      |                              | การทำรายงาน FW (           | สำหรับ BSC 1 | โดยผู้เขียนราย | เงาน |          |
| ชื่อฟิส      | งด์                         | RFUNDSC     | TR                           | รหัสงบประมาณ               |              |                |      |          |
|              | <u>.   [8] %] [8] 7</u>     | ]           |                              |                            |              |                |      |          |
| จน.          | จากค่า                      | ถึงค่า      | ข้อความอย่างย่อ              | บบรรทัดชุดข้อมูล           | =Gr          | ชื่อแหน        | SU   | ⊃/M      |
| 001          | 1200569702000000            |             |                              | 32 N                       |              |                |      | <u>^</u> |
| 002          | 1200569702500001            |             |                              |                            |              |                |      |          |
| 003          | 1200569702500002            |             |                              |                            |              |                |      |          |
| 004          | 1200569702500003            |             |                              |                            |              |                |      |          |
| 005          | 1200569702500004            |             |                              |                            |              |                |      |          |
| 006          | 1200569702500005            |             |                              |                            |              |                |      |          |
| 007          | 1200569702500006            |             | =                            |                            |              |                |      |          |
| The second   |                             |             |                              |                            |              | 22             |      |          |
| 008          | 1200569702500007            |             |                              | and a second second second |              |                |      |          |

ระบบจะแสดงหน้าจอ เปลี่ยนชุดข้อมูล : ค่า ตามภาพที่ 26 มีรายละเอียดดังนี้

| จากค่า | -<br>ระบุรหัสงบประมาณที่ต้องการผูกค่ากับเซตรายงานงบประมาณ               |
|--------|-------------------------------------------------------------------------|
|        | ตัวอย่างระบุ 1200569702500008                                           |
| ถึงค่า | สำหรับระบุ <b>ช่วงรหัสงบประมาณ</b> ที่ต้องการผูกค่า โดยระบุรหัสงบประมาณ |
|        | เริ่มต้นที่คอลัมน์จากค่า และระบุรหัสงบประมาณตัวท้ายที่คอลัมน์ถึงค่า     |

จากนั้นกด Enter ระบบจะแสดงช่อง จน. ให้อัตโนมัติ ตามภาพที่ 27

| รุดข้อ                                                                            | มูล(S) แก้ไข(E) ไปที่(G)                                                                                                    | พิเศษ(A) อรรถประโยชน์(M) สะ | กาพแวดล้อม(V) ร       | ະບບ(Y) วิธี          | ใช้(H)           |             |                |                            |          |
|-----------------------------------------------------------------------------------|----------------------------------------------------------------------------------------------------|-----------------------------|-----------------------|----------------------|------------------|-------------|----------------|----------------------------|----------|
| Ø                                                                                 |                                                                                                    | 💌 📙 😋 😧                     | B 8 8                 | <b>8</b> 9           | 🕰 🕄 🔀            | 1 🔞         |                |                            |          |
| 4                                                                                 | 8 D                                                                                                    |                             |                       |                      |                  |             |                |                            |          |
| প্রতার্থ                                                                          | อมูลพื้นฐาน                                                                                                    | ZFC581200569702B01          |                       | ] [งบรายจ่า          | ายใม่รวมงบลงทุน  |             |                |                            |          |
| ตารา                                                                              | J                                                                                                    | FMRBCS                      |                       |                      | การทำรายงาน FW ส | ำหรับ BSC ' | โดยผู้เขียนราย | เงาน                       |          |
| ชื่อฟิล                                                                           | ลด์                                                                                                    | RFUNDSCTR                   |                       |                      | รหัสงบประมาณ     |             |                |                            |          |
|                                                                                   | ัตไ <mark>เต</mark> โญงไ นไ                                                                                                    |                             |                       |                      |                  |             |                |                            |          |
| 🛃                                                                                 | 🔒 ] 🔛 [ % ] [ <u>各 ]</u><br>Paneia                                                                                                    | 🔁]<br>เถ็งคำ                | ข้อความอย่างย่อ       | บบรรหัดชุดข้         | iอมูล            | =Gr         | ชื่อแทน        | SU                         | ⊃/M      |
| <b>2</b> ]<br>au.<br>301                                                          | <ul> <li></li></ul>                                                                                                    | 🐨 )<br>ถึงคำ                | ข้อความอย่างย่อ       | บบรรหโดชุดข้         | iอมูล            | =Gr         | ชื่อแหน        | SU                         | ⊃/M      |
| au.<br>001                                                                        | <ul> <li>               ・         </li> <li>             ・</li> <li>             ・</li> </ul> <li>             ・</li> <li>             ・</li> <li>             ・</li> <li>             ・</li> <li>             ・</li> <li>             ・</li> <li>             ・</li> <li>             ・</li> <li>             ・</li> <li>             ・</li> <li>             ・</li> <ul> <li>             ・</li> <li>             ・</li> <l< td=""><td>🐨 )<br/>ถึงค่า</td><td>ข้อความอย่างย่อ</td><td>บบรรหัดชุดข้</td><td>iอมูล</td><td>=Gr</td><td>ซื่อแหน</td><td>3U</td><td>&gt;/M</td></l<></ul>                                                                                                    | 🐨 )<br>ถึงค่า               | ข้อความอย่างย่อ       | บบรรหัดชุดข้         | iอมูล            | =Gr         | ซื่อแหน        | 3U                         | >/M      |
| <b>a</b> u.<br>001<br>002<br>003                                                  | Image: Second system         Image: Second system         Image: Se                                                                                                    | 🐨 )<br>ถึงค่า               | ข้อความอย่างย่อ       | บบรรหัดชุดขั         | ้อมูล            | =Gr         | ซื่อแหน        | 5U                         | ⊃/M      |
| au.<br>DO1<br>DO2<br>DO3<br>DO4                                                   | Kanaka     Kanaka     Kanakaa     Kanakaa     Kanakaa     Kanakaa     Kanakaa     Kanakaa     Kanakaa     Kanakaa     Kanakaa     Kanakaa     Kanakaa     Kanakaa     Kanakaa     Kanakaa     Kanakaa     Kanakaa     Kanakaa     Kanakaa     Kanakaaa     Kanakaaaa     Kanakaaaaaaaaaaaaaaaaaaaaaaaaaaaaaaa                                                                                                    | 😨 )<br>ถึงค่า               | ข้อความอย่างย่อ       | าปรระโดชุดข้         | iอมูล            | =Gr         | ซื่อแหน        | ο<br>Ο<br>Ο<br>Ο<br>Ο<br>Ο | ₽/M<br>▲ |
| <b>11</b> .<br><b>101</b><br><b>102</b><br><b>103</b><br><b>104</b><br><b>105</b> | Image: Construction of the construction of the construction of | ₽                           | ข้อความอย่างย่อ       | <u>วปรร</u> ะโดชุดข้ | iอมูล            | =Gr         | ซื่อแทน        | 3∪<br>□<br>□<br>□<br>□     | >/M<br>▲ |
| au.<br>001<br>002<br>003<br>004<br>005<br>006                                     | Image: Construction of the construction of the construction of | ₹                           | ี้ข้อความอย่างย่อ<br> | าปรระวัตชุดข้        | iอมูล            | =Gr         | ซื่อแหน        |                            | >/M      |
| au.<br>001<br>002<br>003<br>004<br>005<br>006<br>007                              | Image: Construction of the construction of the construction of |                             | ข้อความอย่างย่อ<br>   | <u>วบรร</u> หัดชุดข้ | iอมูล            | =Gr         | ซื่อแหน        |                            | >/M      |
| <b>31.</b><br>001<br>002<br>003<br>004<br>005<br>006<br>007<br>008                | Image: Construction of the construction of the construction of |                             | ข้อความอย่างย่อ<br>   | <u>วปรร</u> หัดชุดขั | iอมูล            | =Gr         | ซื่อแหาน       |                            | 2/M      |

ภาพที่ 27

กดปุ่ม 📙 ตามภาพที่ 27 ระบบจะแสดงหน้าจอ แจ้งว่าเก็บบันทึกชุดข้อมูลแล้ว ตามภาพที่ 28

| 🔚 เปลี่ยนชุดข้อมูล: จอภาพเริ่ม | เต้น                                                       |
|--------------------------------|------------------------------------------------------------|
| ชุดข้อมูล(S) แก้ไข(E) ไปที่(G) | พิเศษ(A) อรรถประโยชน์(M) สภาพแวดล้อม(V) ระบบ(Y) วิธีใช้(H) |
|                                |                                                            |
| 📕 🚨 🖧 🗎 🛛 🖧 การปรับปรุ         | งสำดับชิ้น                                                 |
|                                |                                                            |
| รหัสชุดข้อมูล                  | EFC581200569702B01                                         |
|                                |                                                            |
|                                |                                                            |
|                                |                                                            |
| ชุดข้อมูล ZFC581200569702B     | 01ที่เก็บบันทึกแล้ว                                        |

ภาพที่ 28

4. การเปลี่ยนแปลง/ลบ ข้อมูลหลักรหัสงบประมาณด้วยคำสั่งงาน FMSB : การเปลี่ยนแปลง/ลบ ข้อมูลหลักงบประมาณ โดยมีขั้นตอนดังนี้

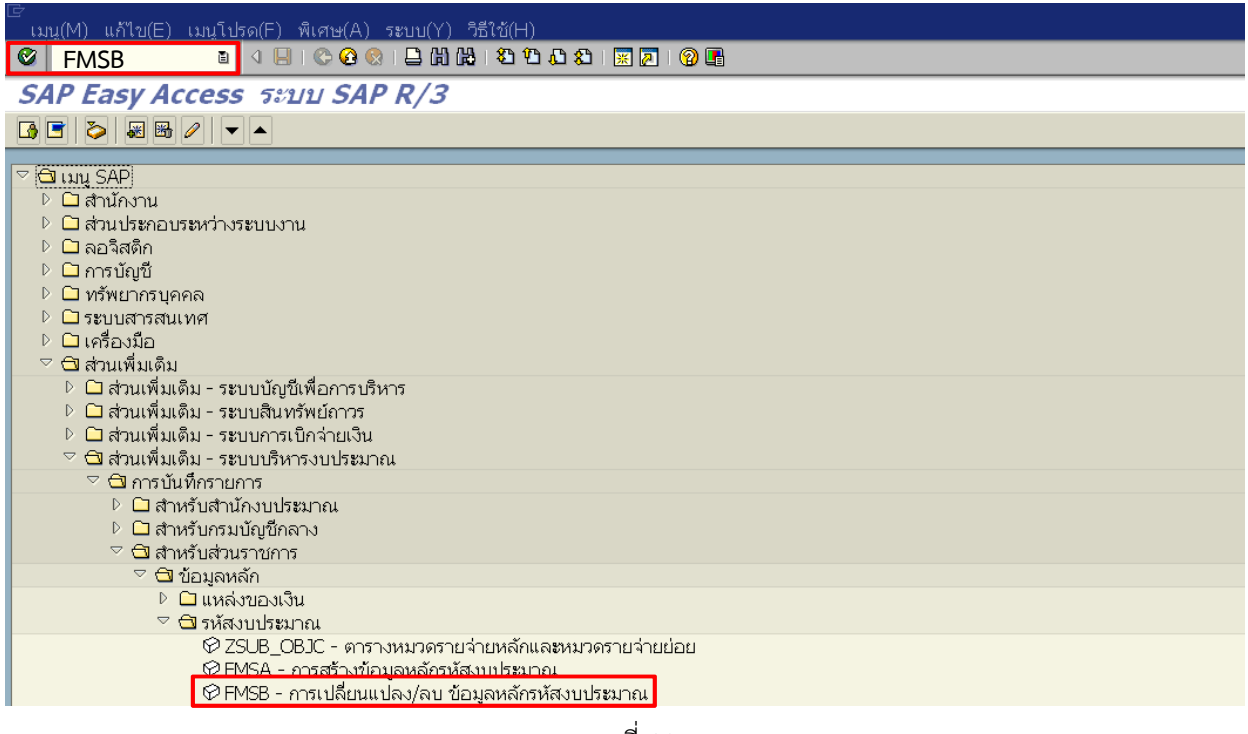

ภาพที่ 29

เมนู SAP → ส่วนเพิ่มเติม→ ส่วนเพิ่มเติม - ระบบบริหารงบประมาณ→ การบันทึกรายการ → สำหรับส่วนราชการ → ข้อมูลหลัก → รหัสงบประมาณ → FMSB - การเปลี่ยนแปลง/ลบ ข้อมูลหลักรหัส งบประมาณ หรือพิมพ์คำสั่งงาน FMSB ที่ < เพื่อเข้าสู่หน้าจอ ตามภาพที่ 30

| เ∋<br>ศูนย์เงินทุน(F) แก้ไข(E) ไปที่(G) | .พิเศษ(A) ระบบ(Y) วิธีใช้(H)  |
|-----------------------------------------|-------------------------------|
|                                         | C 😧 😫 📙 🛗 🖧 L 2 C 2 C 🕺 🔜 🔞 📑 |
| เปลี่ยนศูนย์เงินทุนในเขต                | FM                            |
| 🥒 ช่วงของการมีอยู่ 🛛 🔁 ขอบเขตก          | ารจัดการทางการเงิน            |
|                                         |                               |
|                                         |                               |
| รหัสงบประมาณ                            | 1200678001110010              |
| เบด FM                                  | THAI                          |
| L                                       |                               |

ระบบจะแสดงหน้าจอ " เปลี่ยนศูนย์เงินทุนในเขต FM" ให้ระบุรหัสงบประมาณที่ต้องการแก้ไข ตามภาพที่ 30 ดังนี้

- รหัสงบประมาณ
- ระบุรหัสงบประมาณที่ต้องการแก้ไข

- เขต FM

ระบุ THAI

จากนั้นกดปุ่ม Enter เพื่อเข้าสู่หน้าจอการแก้ไขรหัสงบประมาณ ตามภาพที่ 31

| ่<br>ศูนย์เงินทุน(F) แก้ไข(E) ไปที่(G) | พิเศษ(A) สภาพแวดล้อม                      | (V) ระบบ(Y) วิธีใช้(H)    |                  |
|----------------------------------------|-------------------------------------------|---------------------------|------------------|
|                                        | 8 3 8 4 4 8 8 8                           | ሚ ሲ ጲ   🗷 🖉   🕲 📑         |                  |
| ศุนย์เงินทุน แก้                       |                                           |                           |                  |
| 🗊 ลบ 🍔 ช่วงเวลา 🖉 ข้อความแ             | บบยาว 🗌 การจำแนกหมวง                      | ลหมู่ 🖾 Drilldown 🕼 เอกสา | ารการเปลี่ยนแปลง |
| เขต FM                                 | THAI                                      | THAI GOVERNMENT           |                  |
| รหัสงบประมาณ                           | 1200678001110010                          |                           |                  |
| มีผลจาก                                | 01.01.2015                                | มีผลถึง                   | 31.12.9999       |
| 2 ข้อมูลพื้นฐาน 🕹 ลำดับขึ้น            | 🖃 ที่อยู่ 🔁 การติด                        | ก่อสื่อสาร                |                  |
| ข้อ<br>คำอธิบาย                        | อุปกรณ์ทางการเกษตร<br>อุปกรณ์ทางการเกษตรห | กนา                       |                  |
| เบด FM<br>รหัสงบประมาณ                 | THAI<br>1200678001110010                  | THAI GOVERNMENT           |                  |
| มีผลจาก                                | 01.01.2015                                | มีผลถึง                   | 31.12.9999       |
| 2 ข้อมูลพื้นฐาน ธิ ลำดับขึ้น           | 🖃 ที่อยู่ 🏾 การดิด                        | ต่อสื่อสาร                |                  |
| ขือ                                    | อุปกรณ์ทางการประมง                        |                           |                  |
| คำอธิบาย                               | อุปกรณ์ทางการประมงเ                       | โาเค็ม                    |                  |

ภาพที่ 31

แนวปฏิบัติเกี่ยวกับการสร้างรหัสงบประมาณของส่วนราชการในระบบ GFMIS

Tab ข้อมูลพื้นฐาน สามารถแก้ไขชื่อ และคำอธิบาย ตัวอย่างตามภาพที่ 31 มีการแก้ไขข้อมูลดังนี้

- 1. แก้ไขชื่อ จาก อุปกรณ์ทางการเกษตร เป็น อุปกรณ์ทางการประมง
- 2. แก้ไขคำอธิบายจาก อุปกรณ์ทางการเกษตรทำนา เป็น อุปกรณ์ทางการประมงน้ำเค็ม

| al.                        |                                     |                      |  |
|----------------------------|-------------------------------------|----------------------|--|
| හිත                        |                                     |                      |  |
|                            |                                     |                      |  |
|                            |                                     |                      |  |
| เนน                        | 000000600600                        | ตู้ปณ.               |  |
| ผนงบประมาณ                 | 78                                  | Flag ยกเว้           |  |
| ระเภทผผ/คก                 | 3                                   | ช่วงผูกพัน           |  |
| ไระเทศ                     |                                     | ภาค                  |  |
| & ข้อมูลพื้นฐาน            | สิสาดับขึ้น 3 ที่อยู่ 🛱 การติดต่อลิ |                      |  |
| เน่วย                      |                                     |                      |  |
|                            |                                     |                      |  |
| ไอ                         |                                     |                      |  |
| ไอ                         |                                     | _                    |  |
| a                          |                                     |                      |  |
| a                          |                                     | X.In.                |  |
| ชื่อ<br>11นน               | 70                                  | ดู้ปณ.               |  |
| ชื่อ<br>ถนน<br>เผนงบประมาณ | 78                                  | ตู้ปณ.<br>Flag ยกเว้ |  |

ภาพที่32

Tab ที่อยู่ สามารถแก้ไขข้อมูล หน่วย ชื่อ ถนน ตู้ปณ. ตัวอย่างตามภาพที่ 32 มีการแก้ไขข้อมูลถนน จาก 00000600600 เป็น ว่าง

|                                                           |                                                | 3 (1) (1) (2) (2) (2) (2) (2) (2) (2) (2) (2) (2                  |                  |              |
|-----------------------------------------------------------|------------------------------------------------|-------------------------------------------------------------------|------------------|--------------|
| นย์เงินทุน                                                | แก้                                            |                                                                   |                  |              |
| ไลบ 🍪 ช่วงเว                                              | เลา 🕼 ข้อความแบบยาว 🛛 ก                        | ารจำแนกหมวดหมู่ 🖾 Drille                                          | down 🕼 เอกสารการ | ะเปลี่ยนแปลง |
| Ja FM                                                     | THAI                                           | THAI G                                                            | OVERNMENT        |              |
| <b>สัสงบประมาณ</b>                                        | 12006780                                       | 01110010                                                          |                  |              |
| ผลจาก                                                     | 01.01.190                                      | 0                                                                 | มีผลถึง          | 31.12.9999   |
| · · · · ·                                                 |                                                |                                                                   |                  |              |
| & ข้อมูลพื้นฐา                                            | น 🛛 🖧 สำดับขั้น 📔 ที่อยู่                      | 🛱 การติดต่อสื่อสาร                                                |                  |              |
|                                                           |                                                |                                                                   | 70               |              |
| ภาษา                                                      | <u></u>                                        | แผนงาน                                                            | 78               |              |
| รายการ BIS                                                | 00000600600                                    | ล์กษณะงาน                                                         | 0930             |              |
| ประเภทรายก                                                |                                                | ลักษณะศก.                                                         | 1                |              |
| งบกลาง บก.                                                |                                                | งบพัฒนา                                                           | 1                |              |
|                                                           |                                                |                                                                   |                  |              |
| <u>2</u> ข้อมูลพื้นฐา                                     | น 🖧 สำดับขึ้น 🗐 ที่อ                           | การติดต่อสื่อสาร                                                  |                  |              |
| 2 ข้อมุลฟื้นฐา<br>ภาษา                                    | น 🔓 สำคับขึ้น 🗐 ชี่ย<br>🕘                      | ภารดิดต่อสื่อสาร<br>แผนงาน                                        | 78               |              |
| 🔏 ข้อมูลพื้นฐา<br>ภาษา<br>รายการ BIS                      | น & สาดับขึ้น I มีร<br>III มีร<br>000000600600 | การดิดต่อสื่อสาร<br>แผนงาน<br>ลักษณะงาน                           | 78<br>0930       |              |
| <u>2</u> ข้อมูลพื้นฐา<br>ภาษา<br>รายการ BIS<br>ประเภทรายก | น & สาดับขึ้น ⊒ ชื่อ<br>                       | การดิดต่อสื่อสาร<br>แผนงาน<br>ลักษณะงาน<br>ลักษณะงาน<br>ลักษณะศก. | 78<br>0930<br>1  |              |

Tab การติดต่อสื่อสาร สามารถแก้ไขรายการ BIS ประเภทรายก และงบกลาง บก. ตัวอย่างตามภาพที่ 33 มีการแก้ไข ข้อมูลประเภทรายก จากว่าง เป็น 000000000000 เมื่อแก้ไขเสร็จแล้วกดปุ่ม 📙 เพื่อบันทึกข้อมูล 5. การแสดงข้อมูลหลักรหัสงบประมาณด้วยคำสั่งงาน FMSC : การแสดงข้อมูลหลักรหัสงบประมาณ โดยมีขั้นตอนดังนี้

| 🖉 FMSC 🗈 🔍 🕒 I 🔆 😧 🕲 🖵 🕼 🖓 🖏 🏝 🏠 🏖 🔣 🖉 📲                                                                                                    |  |  |  |  |  |  |  |
|----------------------------------------------------------------------------------------------------|--|--|--|--|--|--|--|
| SAP Easy Access ระบบ SAP R/3                                                                                                    |  |  |  |  |  |  |  |
|                                                                                                    |  |  |  |  |  |  |  |
| <ul> <li>▶ 🗋 ส่วนเพิ่มเติม - ระบบสินทรัพย์กาวร</li> <li>▶ 🖨 ส่วนเพิ่มเติม - ระบบการเบ็กจ่ายเงิน</li> <li>♥ 🖨 ส่วนเพิ่มเติม - ระบบบริหารงบประมาณ</li> <li>♥ 🖨 การบันทึกรายการ</li> <li>▶ 🖨 สำหรับสำนักงบประมาณ</li> <li>▶ 🖨 สำหรับสานักงบประมาณ</li> <li>♥ 🖨 สำหรับสานกรมบัญชีกลาง</li> <li>♥ 🖨 สำหรับส่วนราชการ</li> <li>♥ 🖨 สำหรับส่วนราชการ</li> <li>♥ 🖨 ข้อมูลหลัก</li> <li>▶ 🗋 แหล่งของเงิน</li> <li>♥ 🖨 รหัสงบประมาณ</li> <li>♥ ZSUB_OBJC - ตารางหมวดรายจ่ายหลักและหมวดรายจ่ายย่อย</li> <li>♥ FMSA - การสร้างข้อมูลหลักรหัสงบประมาณ</li> <li>♥ FMSE - การแสดงข้อมูลหลักรหัสงบประมาณ</li> <li>♥ S_KI4_38000038 - การแสดงข้อมูลหลัสหมายระมาณ</li> <li>№ TEFYT - ขึ้อรหัสงบประมาณ</li> </ul> |  |  |  |  |  |  |  |

ภาพที่ 34

เข้าเมนู SAP → ส่วนเพิ่มเติม→ ส่วนเพิ่มเติม - ระบบบริหารงบประมาณ→ การบันทึกรายการ → สำหรับส่วนราชการ → ข้อมูลหลัก → รหัสงบประมาณ → การแสดงข้อมูลหลักรหัสงบประมาณ หรือพิมพ์คำสั่ง งาน FMSC ที่

| 🗁<br>ระบบ(Y) วิธีใช้(H)                                                                                                    |                     |                                                                                                    |  |
|----------------------------------------------------------------------------------------------------|---------------------|----------------------------------------------------------------------------------------------------|--|
| Image: Contract of the second second seco | 4 📙 I 😋 🙆 🚷 I 🖴 🛗 I | Ha 1 2 1 2 1 2 1 2 1 2 1 3 II 1 2 1 3 II 1 3 II 1 3 |  |
| SAP                                                                                                    |                     |                                                                                                    |  |
|                                                                                                    |                     |                                                                                                    |  |
|                                                                                                    |                     |                                                                                                    |  |
|                                                                                                    |                     |                                                                                                    |  |
| รหัสงบประมาณ                                                                                                    |                     |                                                                                                    |  |
| จากปีบัญชี                                                                                                    |                     | ถึงปีบัญชี                                                                                                    |  |
| เขต FN 🗁 ป้อนเขต FM                                                                                                    |                     |                                                                                                    |  |
| เขต FM                                                                                                    | thai 🎯              |                                                                                                    |  |
| <u>การอ้า</u>                                                                                                    |                     |                                                                                                    |  |
| হদরি 🖌 🗙                                                                                                    |                     |                                                                                                    |  |
| 171011 <u></u>                                                                                                    |                     | 1                                                                                                    |  |

ภาพที่ 35 ในช่อง เขต FM ระบุ thai จากนั้นกดปุ่ม 🛩 ระบบจะแสดงหน้าจอตามภาพที่ 36

| টি<br><u>প</u> া | เย้เงินทุน(F) | แก้ไข(E)          | ไปที่(G) | พีเศษ(A) | ระบบ(Y)   | วิธีใช้(H) | )     |           |
|------------------|---------------|-------------------|----------|----------|-----------|------------|-------|-----------|
| 0                |               | Ē                 | ۱ 🔒 ۱    | 😋 🙆 🔇    | I 🗅 🛱 🛱   | 120        | ا 🕄 🗅 | 🐹 🗾   🔞 📑 |
| แล               | สดงศูนย์เ     | จินทุนใ           | ในเขต    | FM       |           |            |       |           |
| <b>P</b>         | ขอบเขตการจํ   | <i>โ</i> ดการทางก | ารเงิน   |          |           |            |       |           |
|                  |               |                   |          |          |           |            |       |           |
|                  |               |                   |          |          |           |            |       |           |
| รหัส             | ึงบประมาณ     |                   |          | 120067   | 80011100: | 10         | 2     |           |
| เปต              | FM            |                   |          | THAI     |           |            |       |           |
|                  | 1 1*1         |                   |          | 11.0731  |           |            |       |           |

ในช่อง "รหัสงบประมาณ" ระบุรหัสงบประมาณที่ต้องการให้แสดงข้อมูล ตัวอย่างระบุ "1200678001110010" จากนั้นกดปุ่ม Enter ระบบจะแสดงข้อมูลตามภาพที่ 37

| ศูนย์เงินทุน(F) แก้ไข(E) ไปที่( | G) พิเศษ(A) สภาพแวดล้อม(V) ระบบ(Y) วิธีใช้(H)        |            |
|---------------------------------|------------------------------------------------------|------------|
| 2 D Q (                         | 3 C C C C C C C C C C C C C C C C C C C              |            |
| ศูนย์เงินทุน แสดง               |                                                      |            |
| 📽 ช่วงเวลา 🛛 🖉 ข้อความแบบย      | าว การจำแนกหมวดหมู่ 🕱 Drilldown 🛷 เอกสารการเปลี่ยนแบ | ปลง        |
| າເຄ FM                          | THAT THAT GOVERNMENT                                 |            |
| ห้สงแประมาณ                     | 1200678001110010                                     |            |
| มผลจาก                          | 01.10.2014 มีผลถึง                                   | 31.12.9999 |
|                                 |                                                      | hasaaaaa   |
| 9 ກ່ວນລະນີ້ນຮວນ 🗟 ສຳລັກ         | เข้น 🗐 ชื่อน่ 🍞 การติดต่อสืบสาร                      |            |
|                                 | TOR 1 THOUL TO HIMMMERICAN                           |            |
| 1ื่อ/                           |                                                      |            |
| ขือ                             | โปรแกรมจัดการฐานข้อ                                  |            |
| คำอธิบาย                        | โปรแกรมจัดการฐานข้อมูล (Oracel Database              |            |
|                                 |                                                      |            |
| ข้อมลพื้นฐาน                    |                                                      |            |
| กลุ่มสิทธิ                      | 12006A8001                                           |            |
| เงินทุนค่าตั้งต้น               |                                                      |            |
| รหัสหน่วยงาน                    |                                                      |            |
| รหัสจังหวัด                     |                                                      |            |
|                                 |                                                      |            |
| ผู้รับผิดชอบ                    |                                                      |            |
| ขื่อผู้ใช้                      | 0107CD0801                                           |            |
| ขือ                             |                                                      |            |
| ครกัณฑ์/สิ่งก่อสร้าง            | ใน ส่วอว่า 1/10 ล้าน                                 |            |
| ที่ดื่น/สิ่งก่อสร้าง            | 0                                                    | 0          |
| ผกพัน/ไม่ผกพัน                  | 2 ไม่ผกพัน                                           | 2          |
| อดหนุนทั่วไป/เฉพาะกิจ           | 0                                                    | 0          |
| CEO/MEGA PROJECT                | ไม่ใช่ งบกลางค้า่า CEO และ MEGA PROJECT              | 0          |
|                                 |                                                      |            |

คลิก Tab ข้อมูลพื้นฐานระบบจะแสดงข้อมูลตามภาพที่ 37

| ี่<br>ี่ศูนย์เงินทุน(F) แก้ไข(E) ไปที่(G)                                                        | พีเศษ(A) สภาพแวด            | เล้อม(V) ระบบ(\ | /) วิธีใช้(H)          |            |  |  |
|--------------------------------------------------------------------------------------------------|-----------------------------|-----------------|------------------------|------------|--|--|
| 8 4 9 6 6 8 2 6 6 8 2 6 7 7 7 7 7 7 7 7 7 7 7 7 7 7 7 7 7 7                                      |                             |                 |                        |            |  |  |
| ศูนย์เงินทุน แสดง                                                                                |                             |                 |                        |            |  |  |
| 웅 ช่วงเวลา 📝 ข้อความแบบยาว                                                                       | การจำแนกหมวดหมู่            | 🕄 Drilldown     | 🗞 เอกสารการเปลี่ยนแปลง | ]          |  |  |
| ์เบด FM                                                                                          | THAI                        | THAI            | GOVERNMENT             |            |  |  |
| รหัสงบประมาณ                                                                                     | 120067800111001             | .0              |                        |            |  |  |
| มีผลจาก                                                                                          | 01.10.2014                  |                 | มีผลถึง                | 31.12.9999 |  |  |
|                                                                                                  |                             |                 |                        |            |  |  |
| 🔼 ขอมูลพนฐาน 🛛 🗛 ล เดบขน                                                                         | ราทยยู่ บาทา                | วตตตยสยุสาว     |                        |            |  |  |
| 4<br>3<br>3<br>3<br>3<br>3<br>3<br>3<br>3<br>3<br>3<br>3<br>3<br>3<br>3<br>3<br>3<br>3<br>3<br>3 |                             |                 |                        |            |  |  |
| ้ชุดตัวเลือกลำดับขั้น                                                                            | รหัสงบปร <b>ะ</b> มาณที่สูง | กว่า            |                        |            |  |  |
| 006                                                                                              | 120067800111000             | 00              |                        |            |  |  |
| 007                                                                                              | 120067800111000             | 00              |                        |            |  |  |
| 008                                                                                              | 120067800111000             | 00              |                        |            |  |  |
| 009                                                                                              | 120067800111000             | 00              |                        |            |  |  |
| 010                                                                                              | 120067800111000             | 00              |                        |            |  |  |
| 011                                                                                              | 120067800111000             | 00              |                        |            |  |  |

ภาพที่ 38

คลิก Tab ลำดับชั้นระบบจะแสดงข้อมูลตามภาพที่ 38

| ี่ ศูนย์เงินทุน(F) แก้ไบ(I | E) ไปที่(G) | พิเศษ(A) สภาพแร | วดล้อม(V) ระบบ(  | Y) วิธีใช้(H) |                |            |
|----------------------------|-------------|-----------------|------------------|---------------|----------------|------------|
| 8 I                        |             | 😋 🙆 🚷 I 🖴 🕅 🖟   | 8 8 8 8 8 8      | 💌 🗾 I 🔞 🕻     |                |            |
| ศูนย์เงินทุน แสเ           | ดง          |                 |                  |               |                |            |
| 🍪 ช่วงเวลา 📝 ข้อคว         | วามแบบยาว   | การจำแนกหมวดหม  | j 🕄 Drilldown    | 🗞 เอกสารเ     | การเปลี่ยนแปลง |            |
| เบต FM                     |             | THAI            | THAI             | GOVERNME      | INT            |            |
| รหัสงบประมาณ               |             | 12006780011100  | 010              |               |                |            |
| มีผลจาก                    |             | 01.10.2014      |                  | มีผลถึ        | 3              | 31.12.9999 |
|                            |             |                 |                  |               |                |            |
| 🕺 ข้อมูลพื้นฐาน            | ᡖ ลำดับขั้น | 🖃 ମିอยู่ 🏻 ศ    | าารติดต่อสื่อสาร |               |                |            |
| หม่วย                      | าโด         |                 |                  |               |                |            |
| ชื่อ                       | 40          |                 |                  |               |                |            |
|                            |             |                 |                  |               |                |            |
|                            |             |                 |                  |               |                |            |
|                            |             |                 |                  |               |                |            |
| ถนน                        | 58-12006-73 | 1537            |                  |               | ตู้ปณ.         |            |
| แผนงบประมาณ                | 78          |                 |                  |               | Flagยกเว้น     |            |
| ประเภทผผ/คก                | 3           |                 |                  |               | ช่วงผูกพัน     |            |
| ประเทศ                     |             |                 |                  |               | ภาค            |            |
|                            |             |                 |                  |               |                |            |

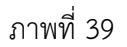

คลิก Tab ที่อยู่ระบบจะแสดงข้อมูลตามภาพที่ 39

| ີ่<br>ศูนย์เงินทุน(F) แก้ไข(E) ไปที่(G) | พิเศษ(A) สภาพแวด | ดล้อม(V) ระบบ(Y) วื | ธีใช้(H)             |            |  |
|-----------------------------------------|------------------|---------------------|----------------------|------------|--|
|                                         | 😋 🙆 🔇 I 🗅 Hi Hi  | 1 20 40 40 1 🐹 🛛    | 1   🔞 🖪              |            |  |
| ศุนย์เงินทุน แสดง                       |                  |                     |                      |            |  |
| 器 ช่วงเวลา 📝 ข้อความแบบยาว              | การจำแนกหมวดหมู่ | 🕄 Drilldown 🕼       | เอกสารการเปลี่ยนแปลง |            |  |
| เบต FM                                  | THAI             | THAI GOV            | (ERNMENT             |            |  |
| รหัสงบประมาณ                            | 12006780011100   | 10                  |                      |            |  |
| มีผลจาก                                 | 01.10.2014       |                     | มีผลถึง              | 31.12.9999 |  |
| 9 ข้อมอนี้มรอบ 🖉 ส่วสัมนั้น             | - double o       |                     |                      |            |  |
| 🗾 🗻 ขอมูลพนฐาน 📔 ธอ สาดบบน              | 📘 พอยู่ 🗖 กา     | ารติดต่อสอสาร       |                      |            |  |
| ภาษา                                    |                  | แผนงาน              | 78                   |            |  |
| รายการ BIS 0000636006                   | 500              | ลักษณะงาน           | 0436                 |            |  |
| <u>ประเภทรายก</u> 000000000             | 000              | ลักษณะศก.           | 1                    |            |  |
| งบกลาง บก.                              |                  | งบพัฒนา             | 1                    |            |  |

คลิก Tab การติดต่อสื่อสารระบบจะแสดงข้อมูลตามภาพที่ 40